# Istruzioni per l'installazione **SMA CLUSTER CONTROLLER**

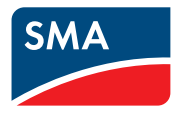

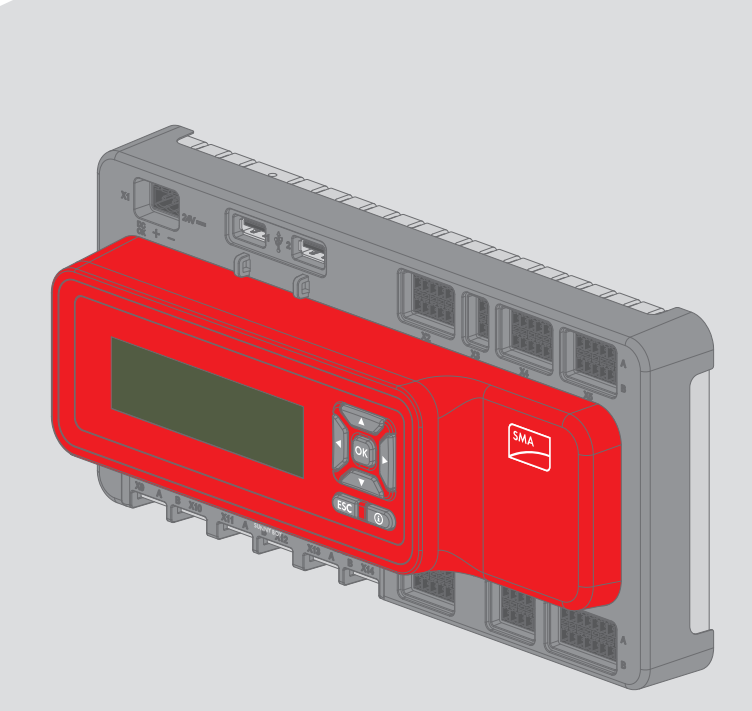

## Disposizioni legali

Le informazioni contenute nella presente documentazione sono proprietà di SMA Solar Technology AG. La loro completa o parziale pubblicazione richiede l'autorizzazione scritta di SMA Solar Technology AG. La riproduzione per scopi interni all'azienda, destinata alla valutazione del prodotto o al suo corretto utilizzo, è consentita e non è soggetta ad approvazione.

#### Garanzia di SMA

È possibile scaricare le condizioni di garanzia aggiornate dal sito Internet www.SMA-Solar.com.

#### Licenze software

Le licenze per i moduli software impiegati sono reperibili sul CD allegato.

#### Marchi

Tutti i marchi sono riconosciuti anche qualora non distintamente contrassegnati. L'assenza di contrassegno non significa che un prodotto o un marchio non siano registrati.

Il marchio nominativo e il logo Bluetooth<sup>®</sup> sono marchi registrati di proprietà di Bluetooth SIG, Inc.; ogni loro utilizzo da parte di SMA Solar Technology AG è autorizzato con licenza.

Modbus®è un marchio registrato di Schneider Electric ed è autorizzato con licenza da parte di Modbus Organization, Inc.

QR Code è un marchio registrato di DENSO WAVE INCORPORATED.

Phillips<sup>®</sup> e Pozidriv<sup>®</sup> sono marchi registrati di proprietà di Phillips Screw Company.

Torx<sup>®</sup> è un marchio registrato di proprietà di Acument Global Technologies, Inc.

#### SMA Solar Technology AG

Sonnenallee 1 34266 Niestetal Germania Tel. +49 561 9522-0 Fax +49 561 9522-100 www.SMA.de E-mail: info@SMA.de

Aggiornamento: 27/04/2017 Copyright © 2017 SMA Solar Technology AG. Tutti i diritti sono riservati.

2

## Indice

| 1 | Note  | e relative al presente documento                                  | 6  |
|---|-------|-------------------------------------------------------------------|----|
|   | 1.1   | Ambito di validità                                                | 6  |
|   | 1.2   | Destinatari                                                       | 6  |
|   | 1.3   | Ulteriori informazioni                                            | 6  |
|   | 1.4   | Simboli                                                           | 6  |
|   | 1.5   | Convenzioni tipografiche                                          | 7  |
|   | 1.6   | Nomenclatura                                                      | 7  |
| 2 | Sicu  | rezza                                                             | 8  |
|   | 2.1   | Utilizzo conforme                                                 | 8  |
|   | 2.2   | Avvertenze di sicurezza                                           | 8  |
|   | 2.3   | Prodotti supportati                                               | 9  |
|   | 2.4   | Requisiti di sistema                                              | 11 |
| 3 | Cont  | enuto della fornitura                                             | 12 |
| 4 | Desc  | rizione del prodotto                                              | 13 |
|   | 4.1   | Cluster Controller                                                | 13 |
|   | 4.2   | Targhetta di identificazione                                      | 18 |
|   | 4.3   | LED                                                               | 19 |
|   | 4.4   | Display                                                           | 20 |
|   | 4.5   | Tastiera                                                          | 22 |
| 5 | Mon   | taggio                                                            | 23 |
|   | 5.1   | Requisiti per il montaggio                                        | 23 |
|   | 5.2   | Montaggio di Cluster Controller                                   | 24 |
| 6 | Colle | egamento e messa in servizio                                      | 26 |
|   | 6.1   | Panoramica del campo di collegamento                              | 26 |
|   | 6.2   | Funzioni dei collegamenti e dei gruppi di pin                     | 27 |
|   | 6.3   | Requisiti dei cavi                                                | 29 |
|   | 6.4   | Codifica dei pin                                                  | 31 |
|   | 6.5   | Preparazione del cavo di collegamento                             | 32 |
|   | 6.6   | Collegamento di Cluster Controller all'alimentazione di tensione. | 33 |

|     | ŀ    |
|-----|------|
| Inc | 1100 |
|     | 100  |

| 6.7   | Verifica                                               | e impos                                                                                                    | tazione dell'ora impianto di Cluster Controller                                                                                                    | 37                                                                                     |
|-------|--------------------------------------------------------|----------------------------------------------------------------------------------------------------|----------------------------------------------------------------------------------------------------|----------------------------------------------------------------------------------------|
| 6.8   | Collegamento di Cluster Controller alla rete Speedwire |                                                                                                    |                                                                                                    | 38                                                                                     |
| 6.9   | Colleaamento di Cluster Controller alla rete LAN       |                                                                                                    |                                                                                                    | 40                                                                                     |
| 6.10  | Collego                                                | imento d                                                                                                    | el supporto dati USB a Cluster Controller                                                                                                    | 42                                                                                     |
| 6.11  | Collega                                                | imento d                                                                                                    | i sensori a Cluster Controller                                                                                                    | 43                                                                                     |
|       | 6.11.1                                                 | Collegan                                                                                                    | nento del sensore di temperatura                                                                                                    | 43                                                                                     |
|       | 6.11.2                                                 | Collegan                                                                                                    | nento di un sensore di irraggiamento                                                                                                    | 46                                                                                     |
|       | 6.11.3                                                 | Collegan                                                                                                    | nento di ulteriori sensori                                                                                                    | 47                                                                                     |
| 6.12  | Collego                                                | imenti pe                                                                                                    | er la gestione di rete                                                                                                    | 50                                                                                     |
|       | 6.12.1                                                 | Possibilité                                                                                                    | à di applicazione dei set point per la gestione di rete .                                                                                                    | 50                                                                                     |
|       | 6.12.2                                                 | Set point                                                                                                    | mediante segnali digitali                                                                                                    | 51                                                                                     |
|       |                                                        | 6.12.2.1                                                                                                    | Varianti di collegamento                                                                                                    | 51                                                                                     |
|       |                                                        | 6.12.2.2                                                                                                    | Collegamento della sorgente di segnale all'ingresso                                                                                                    |                                                                                        |
|       |                                                        | 4 1 2 2 2                                                                                                    | digitale per la limitazione della potenza attiva                                                                                                    | 52                                                                                     |
|       |                                                        | 0.12.2.3                                                                                                    | digitale per i set point della potenza reattiva                                                                                                    | 54                                                                                     |
|       |                                                        | 6.12.2.4                                                                                                    | Set point mediante segnale digitale in caso di impiego di                                                                                                    |                                                                                        |
|       |                                                        |                                                                                                    | più Cluster Controller                                                                                                    | 56                                                                                     |
|       | 6.12.3                                                 | Set point                                                                                                    | mediante segnali analogici                                                                                                    | 57                                                                                     |
|       |                                                        | 6.12.3.1                                                                                                    | Collegamento della sorgente di segnale all'ingresso<br>analogico per la limitazione della potenza attiva                                                                                                    | 57                                                                                     |
|       |                                                        | 6.12.3.2                                                                                                    | Collegamento della sorgente di segnale all'ingresso                                                                                                    |                                                                                        |
|       |                                                        |                                                                                                    | analogico per i set point della potenza reattiva                                                                                                    | 58                                                                                     |
|       |                                                        | 6.12.3.3                                                                                                    | Set point mediante segnale analogico in caso di impiego                                                                                                    | 60                                                                                     |
|       | 6121                                                   | Set point                                                                                                    | mediante client Modbus                                                                                                    | 60                                                                                     |
|       | 6 12 5                                                 | Feeback                                                                                                    | di SMA Cluster Controller                                                                                                    | 61                                                                                     |
|       | 011210                                                 | 6.12.5.1                                                                                                    | Opzioni di feedback                                                                                                    | 61                                                                                     |
|       |                                                        | 6.12.5.2                                                                                                    | Collegamento del dispositivo remoto per il feedback                                                                                                    |                                                                                        |
|       |                                                        |                                                                                                    | tramite segnale digitale                                                                                                    | 61                                                                                     |
|       |                                                        | 6.12.5.3                                                                                                    | Collegamento del dispositivo remoto per il teedback<br>tramite segnale analogico                                                                                                    | 63                                                                                     |
|       |                                                        | 6.12.5.4                                                                                                    | Feedback in caso di impiego di più Cluster Controller                                                                                                    | 67                                                                                     |
| 6.13  | Verifica                                               | dei colle                                                                                                    | egamenti tramite display                                                                                                    | 67                                                                                     |
| 6.14  | Configu                                                | razione                                                                                                    | di una rete LAN statica                                                                                                    | 68                                                                                     |
| 6.15  | Configu                                                | razione                                                                                                    | del collegamento dati Modbus                                                                                                    | 68                                                                                     |
| Ricer | ca degl                                                | i errori                                                                                                    |                                                                                                    | 70                                                                                     |
|       | 6.7<br>6.8<br>6.9<br>6.10<br>6.11<br>6.12<br>6.12      | <ul> <li>6.7 Verifica</li> <li>6.8 Collega</li> <li>6.9 Collega</li> <li>6.10 Collega</li> <li>6.11 Collega</li> <li>6.11.1         <ul> <li>6.11.2</li> <li>6.11.3</li> </ul> </li> <li>6.12 Collega</li> <li>6.12.1         <ul> <li>6.12.3</li> </ul> </li> <li>6.12.4         <ul> <li>6.12.4</li> <li>6.12.5</li> </ul> </li> <li>6.13 Verifica</li> <li>6.14 Configu</li> <li>6.15 Configu</li> <li>Ricerca degl</li> </ul> | <ul> <li>6.7 Verifica e impos</li> <li>6.8 Collegamento d</li> <li>6.9 Collegamento d</li> <li>6.10 Collegamento d</li> <li>6.11 Collegamento d</li> <li>6.11.1 Collegar</li> <li>6.11.2 Collegar</li> <li>6.11.3 Collegar</li> <li>6.12.1 Possibilité</li> <li>6.12.2 Set point</li> <li>6.12.3 Set point</li> <li>6.12.3 Set point</li> <li>6.12.3 Set point</li> <li>6.12.3 Set point</li> <li>6.12.3 Set point</li> <li>6.12.4 Set point</li> <li>6.12.5 Feeback</li> <li>6.12.5 Feeback</li> <li>6.12.5 4</li> <li>6.13 Verifica dei colle</li> <li>6.14 Configurazione</li> <li>Ricerca degli errori</li> </ul> | <ul> <li>6.7 Verifica e impostazione dell'ora impianto di Cluster Controller</li></ul> |

7

| Ind      | lica  |
|----------|-------|
| <br>iiiu | IICC. |

|    | 7.1 Stati dei LED |                                                           |    |
|----|-------------------|-----------------------------------------------------------|----|
|    |                   | 7.1.1 LED di funzionamento                                | 70 |
|    |                   | 7.1.2 LED delle prese di rete                             | 73 |
|    | 7.2               | Errori di Cluster Controller o degli apparecchi collegati | 74 |
|    | 7.3               | Reset di Cluster Controller                               | 78 |
| 8  | Mess              | a fuori servizio                                          | 80 |
|    | 8.1               | Smontaggio di Cluster Controller                          | 80 |
|    | 8.2               | Imballaggio del prodotto per la spedizione                | 80 |
|    | 8.3               | Smaltimento del prodotto                                  | 81 |
| 9  | Dati t            | ecnici                                                    | 82 |
| 10 | Acces             | sori                                                      | 86 |
| 11 | Contatto          |                                                           |    |

## 1 Note relative al presente documento

## 1.1 Ambito di validità

Il presente documento è valido per SMA Cluster Controller (modello "CLCON-10" e "CLCON-S-10") a partire dalla versione hardware A1 e dalla versione firmware 1.03.xx.R.

## 1.2 Destinatari

Le operazioni descritte nel presente documento devono essere eseguite esclusivamente da tecnici specializzati. Questi ultimi devono disporre delle seguenti qualifiche:

- Addestramento all'installazione e configurazione di sistemi IT
- Conoscenze in merito a funzionamento e gestione di un inverter
- Corso di formazione su pericoli e rischi durante l'installazione e l'uso di apparecchi e impianti elettrici
- Addestramento all'installazione e alla messa in servizio di apparecchi e impianti elettrici
- Conoscenza di norme e direttive vigenti
- Conoscenza e rispetto del presente documento, comprese tutte le avvertenze di sicurezza

## 1.3 Ulteriori informazioni

Sul sito www.SMA-Solar.com sono disponibili dei link per ottenere maggiori informazioni:

| Titolo del documento         | Tipo di documento    |
|------------------------------|----------------------|
| "BUS DI CAMPO SMA SPEEDWIRE" | Informazione tecnica |

## 1.4 Simboli

| Simbolo    | Spiegazione                                                                                                    |
|------------|----------------------------------------------------------------------------------------------------|
|            | Avvertenza di sicurezza la cui inosservanza provoca immediata-<br>mente lesioni gravi o mortali.                               |
| AVVERTENZA | Avvertenza di sicurezza la cui inosservanza può provocare lesioni<br>gravi o mortali.                                          |
|            | Avvertenza di sicurezza la cui inosservanza può provocare lesioni<br>leggere o medie.                                          |
| AVVISO     | Avvertenza di sicurezza la cui inosservanza può provocare danni materiali.                                                     |
| i          | Informazioni importanti per un determinato obiettivo o argomento,<br>non rilevanti tuttavia dal punto di vista della sicurezza |
|            | Condizioni preliminari necessarie per un determinato obiettivo                                                                 |

| Simbolo      | Spiegazione          |
|--------------|----------------------|
| $\checkmark$ | Risultato desiderato |
| ×            | Possibile problema   |

## 1.5 Convenzioni tipografiche

| Тіро                  | Utilizzo                                                                      | Esempio                                                                      |
|-----------------------|-------------------------------------------------------------------------------|------------------------------------------------------------------------------|
| Grassetto             | <ul><li>Testi del display</li><li>Elementi di un'interfaccia utente</li></ul> | <ul> <li>Il valore può essere letto nel<br/>campo <b>Energia</b>.</li> </ul> |
|                       | Collegamenti                                                                  | <ul> <li>Selezionare</li> <li>Configurazioni.</li> </ul>                     |
|                       | <ul><li>Elementi da immettere</li></ul>                                       | <ul> <li>Digitare il valore 10 nel<br/>campo Minuti.</li> </ul>              |
| >                     | <ul> <li>Unione di vari elementi da<br/>selezionare</li> </ul>                | <ul> <li>Selezionare</li> <li>Configurazioni &gt; Data.</li> </ul>           |
| [Pulsante]<br>[Tasto] | Pulsante o tasto da selezionare o<br>premere                                  | • Selezionare [ <b>Avanti</b> ].                                             |

## 1.6 Nomenclatura

| Denominazione completa | Denominazione nel presente documento |
|------------------------|--------------------------------------|
| Grande impianto FV     | Impianto                             |
| Inverter FV            | Inverter                             |
| SMA Cluster Controller | Cluster Controller                   |
| SMA Energy Meter       | Energy Meter                         |

## 2 Sicurezza

## 2.1 Utilizzo conforme

Cluster Controller è un apparecchio per il monitoraggio e il controllo di apparecchi SMA dotati di interfaccia Speedwire/Webconnect in impianti FV decentralizzati e in grandi impianti FV. Il modello del Cluster Controller "CLCON-S-10" monitora fino a 25 apparecchi SMA con interfaccia Speedwire/Webconnect. Il modello del Cluster Controller "CLCON-S-10" monitora fino a 75 apparecchi SMA con interfaccia Speedwire/Webconnect.

Cluster Controller è un apparecchio di classe ITE A in conformità alla norma EN 55022 ed è concepito per l'uso industriale.

Il prodotto è idoneo esclusivamente all'impiego in ambienti interni.

Utilizzare il prodotto esclusivamente in conformità con le indicazioni fornite nella documentazione allegata nonché nel rispetto di norme e direttive vigenti a livello locale. Un uso diverso può provocare danni personali o materiali.

Gli interventi sul prodotto, ad es. modifiche e aggiunte, sono consentiti solo previa esplicita autorizzazione scritta da parte di SMA Solar Technology AG. Eventuali interventi non autorizzati comportano l'estinzione dei diritti di garanzia e di regola come anche la revoca dell'autorizzazione di funzionamento. È esclusa ogni responsabilità di SMA Solar Technology AG per danni derivanti da tali interventi.

Non è consentito alcun utilizzo del prodotto diverso da quanto specificato nel capitolo "Utilizzo conforme".

La documentazione in allegato è parte integrante del prodotto. La documentazione deve essere letta, rispettata e conservata in modo tale da essere sempre accessibile.

La targhetta di identificazione deve essere applicata in maniera permanente sul prodotto.

## 2.2 Avvertenze di sicurezza

Il presente capitolo riporta le avvertenze di sicurezza che devono essere rispettate per qualsiasi operazione sul e con il prodotto.

Per evitare danni a cose e persone e garantire il funzionamento duraturo del prodotto, leggere attentamente il presente capitolo e seguire in ogni momento tutte le avvertenze di sicurezza.

#### 

## Pericolo di morte per folgorazione in caso di contatto con un prodotto non messo a terra

In caso di contatto con un prodotto senza messa a terra sussiste il pericolo di morte per folgorazione.

- Accertarsi che il prodotto sia integrato nella protezione da sovratensioni.
- Mettere a terra l'involucro del prodotto.

#### AVVERTENZA

#### Pericolo di morte per folgorazione

Durante gli interventi sul circuito di alimentazione, in caso di errore, sul prodotto possono sussistere tensioni pericolose.

- Per gli alimentatori con attacco fisso accertarsi che sia disponibile un dispositivo di separazione (ad es. interruttore automatico) al di fuori dell'alimentatore.
- Con gli alimentatori con collegamento a spina accertarsi che la presa dell'alimentatore si trovi vicino a quest'ultimo.
- Per l'alimentatore, il dispositivo di separazione e la presa devono rimanere sempre facilmente accessibili.

#### **AVVISO**

#### Danneggiamento del prodotto a causa dell'umidità

Il prodotto non è protetto contro gli spruzzi d'acqua (IP20). L'umidità potrebbe penetrare all'interno e danneggiare il prodotto.

• Impiegare il prodotto solo all'interno e in un ambiente asciutto.

## 2.3 Prodotti supportati

#### Prodotti SMA

#### i Disponibilità dei prodotti SMA nel proprio paese

Non tutti i prodotti SMA sono disponibili in tutti i paesi. Per sapere se il prodotto SMA è disponibile nel proprio paese, visitare il sito web della filiale SMA nel proprio paese su www.SMA-Solar.com o contattare il proprio rivenditore specializzato.

Cluster Controller è in grado di stabilire un collegamento con i seguenti prodotti SMA dotati di comunicazione Speedwire e di visualizzarne i dati:

#### Inverter:

• Tutti gli inverter con interfaccia Speedwire/Webconnect integrata o installata successivamente

Per verificare se un inverter dispone di un'interfaccia Speedwire/Webconnect integrata o se tale interfaccia può essere installata in un secondo momento, consultare la pagina dell'inverter in questione sul sito www.SMA-Solar.com.

#### Altri prodotti:

- SMA Com Gateway
- SMA Energy Meter
- SMA Fuel Save Controller
- SMA Grid Gate di tipo "GRIDGATE-20" a partire dalla versione di firmware 1.0
- SMA Power Plant Controller
- Sunny Places
- Sunny Portal

#### Prodotti di altri costruttori

#### Sensori:

- Sensori di irraggiamento in grado di emettere un segnale di corrente nel range da 0 mA a 20 mA
- Sensori di temperatura dotati di resistore di precisione PT100 o PT1000
- Ulteriori sensori in grado di emettere un segnale di corrente nel range tra 0 mA e 20 mA o un segnale di tensione nel range tra -10 V e +10 V

#### Ricevitori di segnale e sorgenti di segnale digitali e analogiche:

- Sorgenti di segnale con contatti relè
- Sorgenti di segnale con segnali d'uscita digitali
- Sorgenti di segnale in grado di fornire segnali di corrente nel range tra 0 mA e 20 mA
- Sorgenti di segnale in grado di emettere segnali di tensione nel range tra -10 V e +10 V
- Ricevitori di segnale in grado di elaborare segnali di corrente nel range da 0 mA a 20 mA

#### Router e switch:

 Router e switch per Fast Ethernet con una velocità di trasmissione dei dati di almeno 100 Mbit/s

Tutti i componenti di rete impiegati devono supportare il protocollo IGMP almeno nella versione 1 (IGMP V1).

#### Alimentatori:

Oltre all'alimentatore per guida DIN disponibile come accessorio (v. cap. 10, pag. 86), Cluster Controller supporta anche alimentatori con le seguenti caratteristiche:

- Corrente d'uscita massima di cortocircuito: 8 A
- Potenza apparente d'uscita massima: 100 VA
- Tensione d'uscita CC: 24 V
- Corrente nominale: almeno 1,8 A

## 2.4 Requisiti di sistema

#### Browser supportati:

- □ Microsoft Internet Explorer a partire dalla versione 8
- □ Mozilla Firefox a partire dalla versione 3.6

#### Risoluzione video consigliata:

□ Minimo 1 024 x 768 pixel

## 3 Contenuto della fornitura

Controllare che il contenuto della fornitura sia completo e non presenti danni visibili all'esterno. In caso di contenuto della fornitura incompleto o danneggiato rivolgersi al proprio rivenditore specializzato.

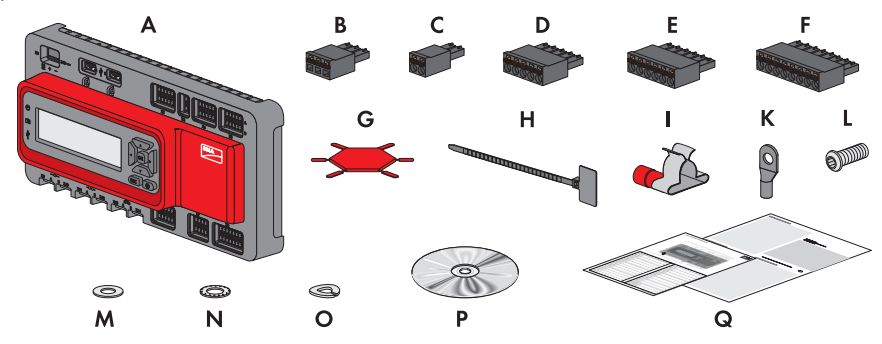

Figura 1: Contenuto della fornitura

| Posizione | Numero | Denominazione                                                                                       |
|-----------|--------|----------------------------------------------------------------------------------------------------|
| A         | 1      | Cluster Controller                                                                                  |
| В         | 1      | Connettore a 3 poli                                                                                 |
| С         | 1      | Connettore a 2 poli*                                                                                |
| D         | 2      | Connettore a 5 poli                                                                                 |
| E         | 8      | Connettore a 6 poli**                                                                               |
| F         | 2      | Connettore a 8 poli                                                                                 |
| G         | 2      | Inserto di codifica                                                                                 |
| Н         | 20     | Fascetta serracavo con etichetta                                                                    |
|           | 8      | Morsetto di schermatura con capocorda ad anello                                                     |
| К         | 1      | Capocorda ad anello                                                                                 |
| L         | 1      | Vite di fissaggio                                                                                   |
| М         | 2      | Rondella                                                                                            |
| Ν         | 1      | Rondella dentata                                                                                    |
| 0         | 1      | Anello di arresto                                                                                   |
| Р         | 1      | CD con documentazione del prodotto                                                                  |
| Q         | 1      | Guida rapida alla messa in servizio e foglio aggiuntivo dove anno-<br>tare gli apparecchi collegati |

\* Riservato per utilizzi futuri. Conservare il connettore in un luogo sicuro.

\*\* 2 degli 8 connettori sono riservati per utilizzi futuri. Conservare i 2 connettori in un luogo sicuro.

## 4 Descrizione del prodotto

### 4.1 Cluster Controller

Cluster Controller è un apparecchio per il monitoraggio e il controllo di apparecchi SMA dotati di interfaccia Speedwire/Webconnect in impianti FV decentralizzati e in grandi impianti FV. Il modello del Cluster Controller "CLCON-S-10" monitora fino a 25 apparecchi SMA con interfaccia Speedwire/Webconnect. Il modello del Cluster Controller "CLCON-S-10" monitora fino a 75 apparecchi SMA con interfaccia Speedwire/Webconnect.

Cluster Controller svolge sostanzialmente le seguenti funzioni:

- Creazione della rete Speedwire
- Lettura, predisposizione e gestione dei dati dell'impianto
- Configurazione dei parametri dell'apparecchio
- Feedback sull'attuale potenza attiva complessiva dell'impianto
- Applicazione e feedback dei set point del gestore di rete per la riduzione della potenza attiva e la fornitura di potenza reattiva nell'ambito della gestione di rete
- Applicazione e feedback dei set point per la limitazione della potenza attiva per la vendita diretta di corrente FV
- Allarme via e-mail in caso di stati dell'impianto critici
- Invio dei dati dell'impianto a un server FTP e/o al portale Internet Sunny Portal
- Esecuzione di aggiornamenti per Cluster Controller e inverter

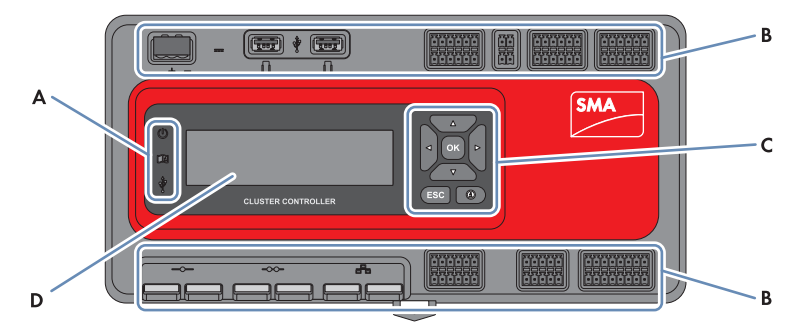

Figura 2: Struttura di Cluster Controller

| Posizione | Denominazione         |
|-----------|-----------------------|
| A         | LED                   |
| В         | Campi di collegamento |
| С         | Tastiera              |
| D         | Display               |

#### Lettura, predisposizione e gestione dei dati dell'impianto

Cluster Controller è l'unità di comunicazione centrale dell'impianto e rileva costantemente i dati degli apparecchi (ad es. inverter, sensori) di quest'ultimo. Successivamente Cluster Controller rende disponibili tali dati dell'impianto mediante display, interfaccia utente e interfaccia dati Modbus. I dati dell'impianto possono inoltre essere visualizzati, elaborati e gestiti mediante il portale Internet Sunny Portal.

#### Configurazione dei parametri dell'apparecchio

Tramite l'interfaccia utente di Cluster Controller è possibile configurare determinati parametri di singoli apparecchi o intere categorie di dispositivi. A tale scopo è necessario aver effettuato l'accesso al gruppo utenti **Installatore** di Cluster Controller. I parametri configurabili degli apparecchi dipendono dagli apparecchi stessi e dalle autorizzazioni del gruppo utenti. I parametri delle macchine rilevanti per la rete (parametri SMA Grid Guard) possono essere modificati solo con l'autorizzazione del gestore di rete, utilizzando il codice SMA Grid Guard personale.

#### Allarme via e-mail in caso di stati dell'impianto critici

È possibile ricevere tempestivamente informazioni via e-mail su eventuali condizioni critiche dell'impianto. Cluster Controller invierà automaticamente un messaggio di allarme quando nell'impianto stesso si verificano eventi che soddisfano i relativi requisiti.

#### Feedback sull'attuale potenza attiva complessiva dell'impianto

È possibile ottenere per ciascun segnale di uscita di corrente analogico un feedback della potenza attiva complessiva attualmente prodotta dagli inverter rilevati dal Cluster Controller.

#### Applicazione e feedback dei set point del gestore di rete per la riduzione della potenza attiva e la fornitura di potenza reattiva nell'ambito della gestione di rete

Nell'ambito della gestione di rete, Cluster Controller consente di applicare i diversi set point del gestore di rete per la riduzione della potenza attiva e la fornitura di potenza reattiva nell'impianto. Cluster Controller può applicare i set point mediante controllo open loop o closed loop.

Per gli impianti Cluster Controller senza autoconsumo e con limitazione diretta dell'immissione di potenza attiva è prevista la modalità di funzionamento **Controllo open loop**, che consente a Cluster Controller di ricevere i set point sotto forma di segnali analogici o digitali, oppure via Modbus. Le diverse sorgenti di segnale possono essere combinate in maniera tale che i set point per la limitazione della potenza attiva vengano ad es. ricevuti come segnali digitali e i set point della potenza reattiva come segnali analogici. Per gli impianti Cluster Controller con autoconsumo è prevista la modalità di funzionamento **Controllo closed loop**, che consente di regolare la potenza attiva dell'impianto immessa nel punto di connessione limitandola ad es. a un valore percentuale fisso. Previo accordo con il gestore di rete, l'interfaccia utente di Cluster Controller consente di seconda del segnale. È inoltre possibile informare il gestore di rete mediante contatto di feedback digitale o un segnale d'uscita di corrente analogico sui set point eventualmente applicati per la riduzione della potenza attiva e la fornitura di potenza reattiva.

#### Applicazione e feedback dei set point per la limitazione della potenza attiva per la vendita diretta di corrente FV

È possibile vendere direttamente la corrente FV prodotta dal proprio impianto. Chi gestisce la vendita diretta può inviare a Cluster Controller i set point per la limitazione della potenza attiva tramite un segnale analogico o digitale oppure via Modbus. Per i set point via Modbus il modello "CLCON-S-10" mette a disposizione 1 registro Modbus. Il modello "CLCON-S-10" mette a disposizione 2 registri Modbus.

Cluster Controller può fornire a chi gestisce la vendita diretta un feedback sull'attuale potenza d'immissione dell'impianto mediante segnali analogici o digitali. Per evitare conflitti in caso di set point diversi da parte del gestore di rete e da chi effettua la vendita diretta, Cluster Controller applica sempre il valore nominale che limita maggiormente la potenza attiva.

#### Invio dei dati dell'impianto a un server FTP e/o al portale Internet Sunny Portal

Cluster Controller è in grado di inviare automaticamente i dati dell'impianto rilevati tramite Internet a un server FTP di libera scelta e/o al portale Internet Sunny Portal. Cluster Controller si collega al server FTP e/o a Sunny Portal ad es. mediante un router.

#### Esecuzione di aggiornamenti per Cluster Controller e inverter

È possibile eseguire gli aggiornamenti per Cluster Controller e per gli inverter dell'impianto. Gli aggiornamenti possono essere effettuati automaticamente o manualmente. Gli aggiornamenti sono disponibili su SMA Update Portal oppure è possibile utilizzare un supporto dati USB contenente i file di aggiornamento scaricati da Internet. In alternativa è possibile caricare gli update anche direttamente tramite computer attraverso l'interfaccia utente di Cluster Controller.

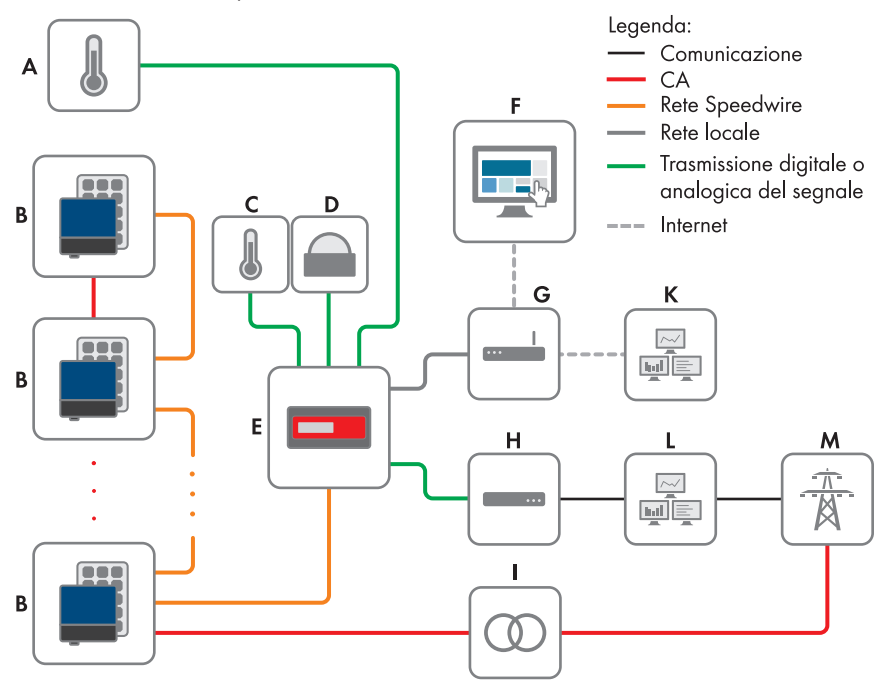

Figura 3: Grande impianto FV decentralizzato con Cluster Controller e applicazione dei set point del gestore di rete mediante controllo open loop (esempio)

| Posizione | Denominazione                                     |
|-----------|---------------------------------------------------|
| A         | Sensore di temperatura del modulo                 |
| В         | Impianto fotovoltaico                             |
| С         | Sensore di temperatura esterna                    |
| D         | Sensore di irraggiamento                          |
| E         | Cluster Controller                                |
| F         | Sunny Portal                                      |
| G         | Router                                            |
| Н         | Ricevitore di comandi centralizzati o telecomando |

| Posizione | Denominazione                |
|-----------|------------------------------|
| I         | Stazione di rete             |
| К         | Sala quadri                  |
| L         | Postazione di controllo rete |
| М         | Rete pubblica                |

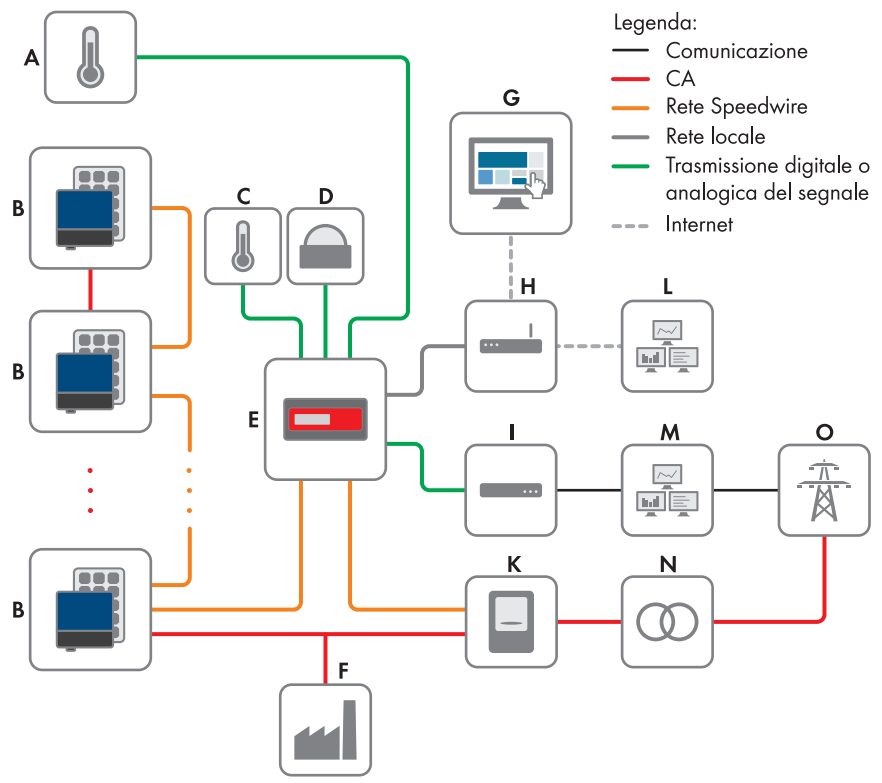

Figura 4: Grande impianto FV decentralizzato con Cluster Controller e applicazione dei set point del gestore di rete mediante controllo closed loop (esempio)

| Posizione | Denominazione                     |
|-----------|-----------------------------------|
| A         | Sensore di temperatura del modulo |
| В         | Impianto fotovoltaico             |
| С         | Sensore di temperatura esterna    |
| D         | Sensore di irraggiamento          |
| E         | Cluster Controller                |

| Denominazione                                     |
|---------------------------------------------------|
| Utilizzatore industriale                          |
| Sunny Portal                                      |
| Router                                            |
| Ricevitore di comandi centralizzati o telecomando |
| Contatore di energia                              |
| Sala quadri                                       |
| Postazione di controllo rete                      |
| Stazione di rete                                  |
| Rete pubblica                                     |
|                                                   |

## 4.2 Targhetta di identificazione

La targhetta identifica il prodotto in modo univoco. Essa è applicata sul retro dell'involucro. Sulla targhetta di identificazione è possibile reperire i seguenti dati:

- Tipo di apparecchio (Type)
- Numero di serie (Serial Number)
- Versione hardware (Version)
- Modello (Model)
- Dati caratteristici dell'apparecchio

Le indicazioni sulla targhetta di identificazione sono necessarie per un utilizzo sicuro del prodotto e in caso di domande al Servizio di assistenza tecnica SMA (v. cap. 11 "Contatto", pag. 87).

#### Simboli sulla targhetta di identificazione

| Simbolo                     | Denominazione | Spiegazione                                                                                                    |
|-----------------------------|---------------|----------------------------------------------------------------------------------------------------|
| <b>C</b> N23114             | C-Tick        | Il prodotto soddisfa i requisiti previsti<br>dalle direttive australiane in materia di<br>CEM.                         |
| CAN ICES-3 (A)/<br>NMB-3(A) | Marchio IC    | Il prodotto soddisfa i requisiti previsti<br>dalle direttive canadesi in materia di<br>compatibilità elettromagnetica. |
| $\bigtriangleup$            | Indoor        | Il prodotto può essere montato esclusi-<br>vamente in ambienti interni.                                                |
| FC                          | Marchio FCC   | Il prodotto soddisfa i requisiti previsti<br>dalle direttive FCC in vigore.                                            |
| CE                          | Marcatura CE  | Il prodotto soddisfa i requisiti previsti<br>dalle direttive UE in vigore.                                             |

| Simbolo | Denominazione     | Spiegazione                                                                                                    |
|---------|-------------------|----------------------------------------------------------------------------------------------------|
| X       | Marchio RAEE      | Non smaltire il prodotto con i comuni<br>rifiuti domestici ma nel rispetto delle vi-<br>genti direttive per i rifiuti elettronici. |
|         | Codice DataMatrix | Codice bidimensionale per i dati ca-<br>ratteristici dell'apparecchio                                                              |

## 4.3 LED

#### LED di funzionamento

| LED | Denominazione                                           | Spiegazione                                                                                                    |
|-----|---------------------------------------------------------|----------------------------------------------------------------------------------------------------|
| Ċ   | LED di accensione                                       | Indica se Cluster Controller è in fase di avvio oppure è già<br>in funzione (v. cap. 7.1 "Stati dei LED", pag. 70).                                                                                                 |
|     | LED di stato                                            | Indica lo stato di Cluster Controller e degli apparecchi col-<br>legati, così come lo stato di comunicazione dell'impianto e<br>lo stato dei servizi di gestione di rete (v. cap. 7.1 "Stati<br>dei LED", pag. 70). |
| Ŷ   | LED di stato del<br>supporto di archi-<br>viazione dati | Indica lo stato del supporto dati USB collegato (v.<br>cap. 7.1 "Stati dei LED", pag. 70).                                                                                                    |

#### LED delle prese di rete

## i Colori e funzionalità dei LED delle prese di rete non sono soggetti ad alcuna normativa.

I colori e le funzionalità dei LED delle prese di rete non sono soggetti ad alcuna normativa. I colori impiegati da SMA Solar Technology AG – "verde" per il LED Link/Activity e "giallo" per il LED Speed – e le relative funzionalità possono divergere rispetto ad altri produttori.

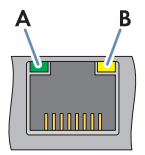

Figura 5: LED dei collegamenti di rete

| Posizione | Denominazione     | Colore | Spiegazione                                                                                                    |
|-----------|-------------------|--------|----------------------------------------------------------------------------------------------------|
| A         | LED Link/Activity | Verde  | Indica lo stato e l'attività del collegamento di re-<br>te (v. cap. 7.1.2 "LED delle prese di rete",<br>pag. 73). |
| В         | LED Speed         | Giallo | Indica la velocità del collegamento di rete (v.<br>cap. 7.1.2 "LED delle prese di rete", pag. 73).                |

### 4.4 Display

Il display mostra informazioni su Cluster Controller e sugli apparecchi collegati, così come su stato e configurazione dell'impianto. Il contrasto del display è regolabile. Per il display sono disponibili le lingue "tedesco" e "inglese". La lingua del display può essere modificata mediante l'interfaccia utente di Cluster Controller.

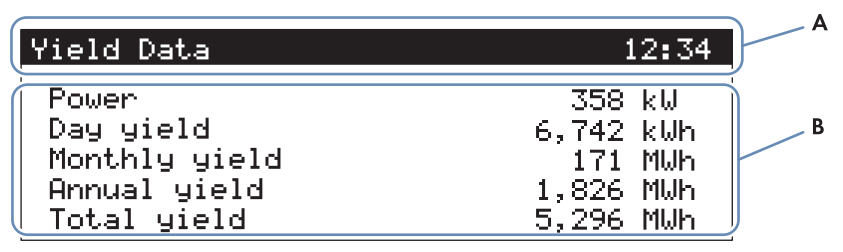

Figura 6: Display di Cluster Controller (esempio)

| Posizione | Denominazione  | Spiegazione                                                                                                    |
|-----------|----------------|----------------------------------------------------------------------------------------------------|
| A         | Intestazione   | Indica il titolo della schermata.<br>L'ora dell'impianto viene sempre visualizzata.                                                                 |
| В         | Righe dei dati | Contengono testo e valori numerici.<br>I valori numerici relativi a misurazioni e rendimento vengo-<br>no visualizzati completi di unità di misura. |

#### Panoramica delle schermate del display

| Schermata          | Spiegazione                                                                                                    |
|--------------------|----------------------------------------------------------------------------------------------------|
| Schermata iniziale | Viene visualizzata all'avvio di Cluster Controller e mostra, fra l'altro,<br>l'attuale versione firmware dello stesso. |

| Schermata              | Spiegazione                                                                                                    |
|------------------------|----------------------------------------------------------------------------------------------------|
| System overview        | Visualizza lo stato dell'impianto, il rendimento giornaliero attuale, la potenza nominale dell'impianto e i set point attuali relativi a potenza attiva e reattiva.                                                          |
|                        | Se entro 5 minuti non viene premuto alcun tasto sulla tastiera, Clu-<br>ster Controller passa alla schermata <b>System overview</b> .                                                                                        |
| Yield data             | Visualizza i dati sul rendimento dell'impianto.                                                                                                    |
| Plant status           | Visualizza lo stato attuale dell'impianto.<br>Viene visualizzato il numero e lo stato degli inverter rilevati da Clu-<br>ster Controller.                                                                                    |
| Cluster Controller     | Visualizza lo stato e le informazioni su Cluster Controller.<br>Se viene collegato un supporto dati USB alla porta USB 1, vengono<br>visualizzate informazioni sulla capacità di memoria attuale del sup-<br>porto dati USB. |
| Sunny Portal settings  | Visualizza la frequenza di upload impostata e la data dell'ultimo<br>upload di dati su Sunny Portal concluso con successo.                                                                                                   |
| Analog inputs          | Visualizza gli ingressi analogici con picco e unità attuali.                                                                                                    |
| Ingressi digitali      | Visualizza gli ingressi digitali in forma binaria.<br>Gli ingressi digitali vengono riassunti in 2 gruppi.                                                                                                    |
| Meteorology            | Visualizza i valori di misurazione del sensore di irraggiamento e dei sensori di temperatura collegati.                                                                                                    |
| Active power control   | Visualizza l'attuale set point per la riduzione della potenza attiva<br>con la grandezza e la data dell'ultima modifica delle impostazioni.                                                                                  |
| Reactive power control | Visualizza l'attuale set point della potenza reattiva e la data dell'ulti-<br>ma modifica delle impostazioni.                                                                                                    |
| Grid Management        | Visualizza il tipo di set point selezionato mediante l'interfaccia uten-<br>te di Cluster Controller e le sorgenti di segnale per la gestione di re-<br>te.                                                                  |
| External communication | Visualizza le impostazioni per la rete LAN.                                                                                                    |
| Speedwire              | Visualizza le impostazioni nella rete Speedwire.                                                                                                    |
| Modbus settings        | Visualizza le impostazioni Modbus con i protocolli di rete attivati e<br>le corrispondenti porte di rete.                                                                                                    |
| Settings               | Consente la modifica del contrasto del display e il ripristino parziale<br>o completo di Cluster Controller (v. cap. 7.3, pag. 78).                                                                                          |

## 4.5 Tastiera

| Denominazione           | Spiegazione                                                                                |
|-------------------------|--------------------------------------------------------------------------------------------|
| Un tasto qualsiasi      | Attiva l'illuminazione del display.                                                        |
| Tasti freccia (◀ ► ▲ ▼) | Consentono di modificare le schermate e di selezionare determinate ri-<br>ghe del display. |
| [OK]                    | Conferma l'azione selezionata.                                                             |
| [ESC]                   | Interrompe l'azione selezionata.                                                           |
| (j)                     | Apre la schermata <b>System status</b> .                                                   |

## 5 Montaggio

### 5.1 Requisiti per il montaggio

Requisiti del luogo di montaggio:

#### **AVVISO**

#### Il prodotto può causare interferenze all'interno dell'abitazione.

Il prodotto è un apparecchio di classe ITE A (EN 55022) e può causare interferenze radio all'interno dell'abitazione.

- In caso di utilizzo all'interno di abitazioni, adottare le misure necessarie per la schermatura delle onde radio.
- 🛛 Il luogo di montaggio deve trovarsi all'interno.
- □ Le condizioni ambientali del luogo di montaggio devono essere adeguate al funzionamento di Cluster Controller (v. cap. 9, pag. 82).
- 🛛 Il luogo di montaggio deve essere protetto da polvere, umidità e sostanze aggressive.

#### Lunghezze massime consentite dei cavi:

- □ Rispettare la lunghezza massima dei cavi, pari a 100 m, fra 2 utenti nella rete Speedwire e nella rete LAN.
- Qualora venga collegata una sorgente di segnale digitale o analogica (ad es. telecomando, ricevitore di comandi centralizzati), rispettare la lunghezza massima dei cavi di 30 m fra Cluster Controller e la sorgente di segnale.
- □ Qualora venga collegato un sensore di temperatura con tecnica a 4 conduttori, rispettare la lunghezza massima dei cavi, pari a 20 m, fra Cluster Controller e il sensore di temperatura.
- □ Qualora venga collegato un sensore di temperatura con tecnica a 2 conduttori, rispettare la lunghezza massima dei cavi di 2,5 m fra Cluster Controller e il sensore di temperatura.

#### Distanze minime:

□ Vanno rispettate le distanze minime per garantire una sufficiente dissipazione del calore.

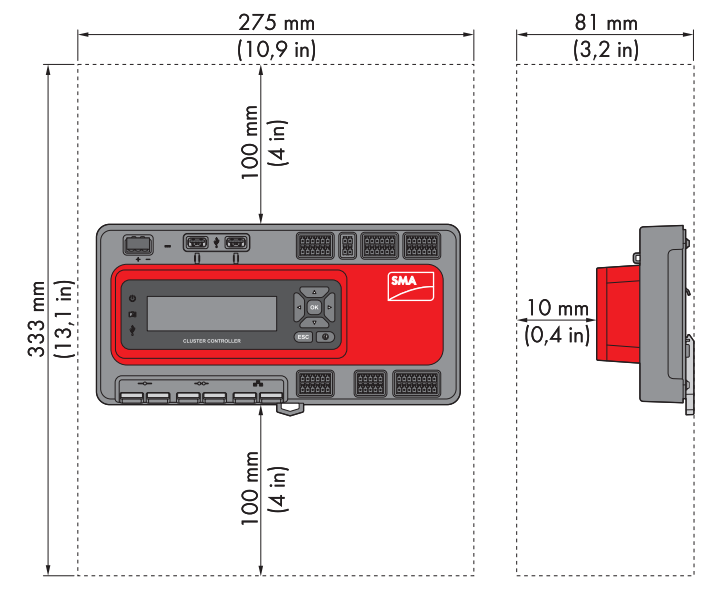

Figura 7: Distanze minime

#### Posizioni di montaggio consentite e non consentite:

□ Cluster Controller deve essere montato in modo che le feritoie di ventilazione siano rivolte in alto e in basso. In questo modo si garantisce una ottimale dissipazione del calore.

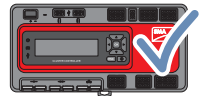

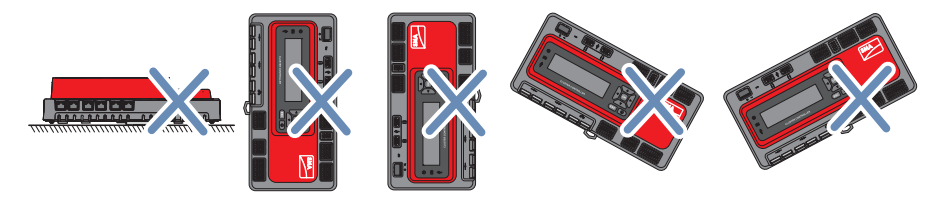

Figura 8: Posizioni di montaggio consentite e non consentite

## 5.2 Montaggio di Cluster Controller

#### **Requisiti:**

- È necessario disporre di una guida DIN.
- □ La guida DIN deve essere larga 35 mm.

- Per il montaggio di Cluster Controller, la guida DIN deve essere lunga almeno 26 cm, mentre in caso di utilizzo dell'alimentatore della guida DIN quest'ultima deve essere più lunga.
- □ La guida DIN deve essere fissata alla parete o al quadro di comando.

#### Procedura:

 Agganciare Cluster Controller con gli elementi di fissaggio superiori sulla parte posteriore al bordo superiore della guida DIN e premerlo in basso verso quest'ultima. In questo modo si aggancia il dispositivo di arresto a molla della guida DIN di Cluster Controller al bordo inferiore della guida stessa.

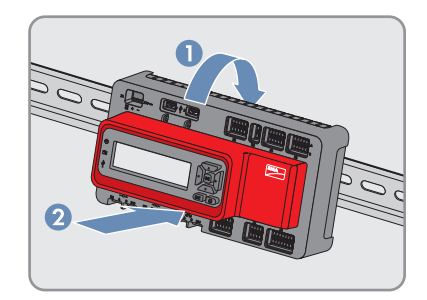

Il dispositivo di arresto scatta in posizione.

## 6 Collegamento e messa in servizio

## 6.1 Panoramica del campo di collegamento

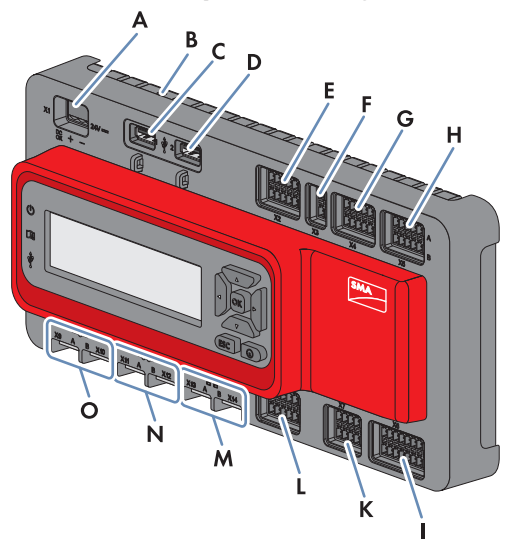

Figura 9: Panoramica del campo di collegamento

| Posizione | Numero | Denomina-<br>zione | Spiegazione                                                   |
|-----------|--------|--------------------|---------------------------------------------------------------|
| А         | 1      | X1                 | Collegamento per l'alimentazione di tensione                  |
| В         | 1      | -                  | Collegamento per la messa a terra                             |
| С         | 1      | 1                  | Collegamento USB per l'esportazione dei dati<br>dell'impianto |
| D         | 1      | 2                  | Collegamento USB per gli aggiornamenti                        |
| E         | 1      | X2                 | Uscite digitali                                               |
| F         | 1      | Х3                 | Riservato per utilizzi futuri                                 |
| G         | 1      | X4                 | Ingressi digitali                                             |
| Н         | 1      | X5                 | Ingressi digitali                                             |
|           | 1      | X8                 | Ingressi analogici                                            |
| К         | 1      | Х7                 | Collegamenti per i sensori di temperatura                     |
| L         | 1      | Х6                 | Uscite analogiche                                             |
| М         | 2      | X13, X14           | Prese di rete per il collegamento LAN                         |

| Posizione | Numero | Denomina-<br>zione | Spiegazione                                                     |
|-----------|--------|--------------------|-----------------------------------------------------------------|
| Ν         | 2      | X11, X12           | Riservato per utilizzi futuri                                   |
| 0         | 2      | X9, X10            | Prese di rete per il collegamento degli inverter<br>(Speedwire) |

## 6.2 Funzioni dei collegamenti e dei gruppi di pin

I collegamenti digitali e analogici di Cluster Controller sono suddivisi in gruppi di pin. Ciascun gruppo di pin costituisce una delle uscite o degli ingressi digitali o analogici. Sull'involucro la serie di pin superiore è contrassegnata con **A** e quella inferiore con **B**. I pin vengono contati da sinistra a destra.

La suddivisione dei collegamenti in gruppi di pin e le loro funzioni vengono descritte nella tabella seguente.

Per i gruppi di pin dei collegamenti **X2** e **X6** è possibile scegliere fra diverse funzioni. Tutte le funzioni selezionabili sono reperibili nell'interfaccia utente di SMA Cluster Controller. La seguente tabella indica la funzione impostata di fabbrica.

| Collega-<br>mento | Gruppo di pin               | Pin      | Funzione                                                                                                    |
|-------------------|-----------------------------|----------|----------------------------------------------------------------------------------------------------|
| X1                | -                           | da 1 a 3 | Alimentazione di tensione                                                                                      |
| X2                | Uscita digitale 1<br>Relè A | Al a A3  | Contatto di segnalazione guasto per lo<br>stato <b>Errore</b>                                                  |
|                   | Uscita digitale 2<br>Relè B | A4 a A6  | Contatto di segnalazione guasto per lo<br>stato <b>Avvertenza</b> o <b>Errore</b>                              |
|                   | Uscita digitale 3<br>Relè C | B1 a B3  | Contatto di segnalazione della riduzione<br>attuale della potenza attiva nell'ambito<br>della gestione di rete |
| Х3                | -                           | -        | Riservato per utilizzi futuri                                                                                  |
| X4                | Ingresso digitale 1         | A1 a A3  | Segnale 1 di 4 della riduzione attuale<br>della potenza attiva nell'ambito della ge-<br>stione di rete         |
|                   | Ingresso digitale 2         | A4 a A6  | Segnale 2 di 4 della riduzione attuale<br>della potenza attiva nell'ambito della ge-<br>stione di rete         |
|                   | Ingresso digitale 3         | B1 a B3  | Segnale 3 di 4 della riduzione attuale<br>della potenza attiva nell'ambito della ge-<br>stione di rete         |
|                   | Ingresso digitale 4         | B4 a B6  | Segnale 4 di 4 della riduzione attuale<br>della potenza attiva nell'ambito della ge-<br>stione di rete         |

| Collega-<br>mento | Gruppo di pin                     | Pin     | Funzione                                                                                                    |
|-------------------|-----------------------------------|---------|----------------------------------------------------------------------------------------------------|
| X5                | Ingresso digitale 5               | A1 a A3 | Segnale 1 di 4 del set point della poten-<br>za reattiva nell'ambito della gestione di<br>rete                                                       |
|                   | Ingresso digitale 6               | A4 a A6 | Segnale 2 di 4 del set point della poten-<br>za reattiva nell'ambito della gestione di<br>rete                                                       |
|                   | Ingresso digitale 7               | B1 a B3 | Segnale 3 di 4 del set point della poten-<br>za reattiva nell'ambito della gestione di<br>rete                                                       |
|                   | Ingresso digitale 8               | B4 a B6 | Segnale 4 di 4 del set point della poten-<br>za reattiva nell'ambito della gestione di<br>rete                                                       |
| X6                | Uscita di corrente analogica<br>1 | A1 a A3 | Uscita di corrente analogica per la se-<br>gnalazione dell'attuale riduzione della<br>potenza attiva nell'ambito della gestione<br>di rete           |
|                   | Uscita di corrente analogica<br>2 | A4 a A6 | Uscita di corrente analogica per la se-<br>gnalazione degli attuali set point della<br>potenza reattiva nell'ambito della gestio-<br>ne di rete      |
|                   | Uscita di corrente analogica<br>3 | B1 a B3 | Uscita di corrente analogica per la se-<br>gnalazione dell'attuale potenza attiva<br>complessiva degli inverter rilevati dal Clu-<br>ster Controller |
| Х7                | Ingresso temperatura 1            | Al a A5 | Ingresso analogico per il collegamento di<br>un sensore per la temperatura esterna                                                                   |
|                   | Ingresso temperatura 2            | B1 a B5 | Ingresso analogico per il collegamento di<br>un sensore per la temperatura del modu-<br>lo                                                           |

| Collega-<br>mento | Gruppo di pin                         | Pin      | Funzione                                                                                                    |
|-------------------|---------------------------------------|----------|----------------------------------------------------------------------------------------------------|
| X8                | Ingresso analogico di cor-<br>rente 1 | A1 a A4  | Entrata di corrente analogica per il colle-<br>gamento di un sensore di irraggiamento<br>o per la misurazione dell'immissione di<br>potenza attiva nel punto di connessione                                    |
|                   | Ingresso analogico di cor-<br>rente 2 | A5 a A8  | Ingresso di corrente analogico per la limi-<br>tazione della potenza attiva nell'ambito<br>della gestione di rete oppure per la misu-<br>razione dell'immissione di potenza attiva<br>nel punto di connessione |
|                   | Ingresso analogico di cor-<br>rente 3 | B1 a B4  | Entrata di corrente analogica per i set<br>point della potenza reattiva nell'ambito<br>della gestione di rete oppure per la misu-<br>razione dell'immissione di potenza attiva<br>nel punto di connessione     |
|                   | Entrata di tensione analogi-<br>ca 4  | B5 a B8  | Ingresso di tensione analogico per il col-<br>legamento di un sensore                                                                                                    |
| X9, X10           | -                                     | Da 1 a 8 | Prese di rete per il collegamento agli in-<br>verter (Speedwire)                                                                                                    |
| X11, X12          | -                                     | -        | Riservato per utilizzi futuri                                                                                                    |
| X13, X14          | -                                     | Da 1 a 8 | Prese di rete per il collegamento alla rete<br>LAN                                                                                                    |

## 6.3 Requisiti dei cavi

#### **i** Resistenza UV dei cavi di collegamento

In caso di posa esterna i cavi impiegati devono essere resistenti ai raggi UV o essere disposti in una canalina resistente ai raggi UV.

| Collegamento              | Requisiti dei cavi                      |
|---------------------------|-----------------------------------------|
| Messa a terra             | □ Sezione conduttore: 2,5 mm²           |
|                           | 🗆 Lunghezza massima dei cavi: 30 cm     |
| Alimentazione di tensione | □ Numero di conduttori: almeno 2        |
|                           | □ Sezione conduttore: 0,2 mm² a 1,5 mm² |
|                           | 🗆 Lunghezza massima del cavo: 3 m       |
| Ingressi digitali         | □ Numero di conduttori: almeno 2        |
|                           | □ Sezione conduttore: 0,2 mm² a 1,5 mm² |
|                           | 🛛 Lunghezza massima del cavo: 30 m      |

| Collegamento                                           | Requ | uisiti dei cavi                                                 |  |
|--------------------------------------------------------|------|-----------------------------------------------------------------|--|
| Uscite digitali                                        |      | Numero di conduttori: almeno 2                                  |  |
|                                                        |      | Sezione conduttore: 0,2 mm² a 1,5 mm²                           |  |
|                                                        |      | Lunghezza massima del cavo: 30 m                                |  |
| Ingressi analogici, uscite                             |      | Sezione conduttore: 1,5 mm²                                     |  |
| analogiche e ingressi di tem-<br>peratura (conduttore) |      | Lunghezza della linea: 32 cm                                    |  |
| Ingressi analogici (cavo di                            |      | Numero di conduttori: almeno 2                                  |  |
| collegamento)                                          |      | Guaina: sì                                                      |  |
|                                                        |      | Sezione conduttore: 0,2 mm² a 1,5 mm²                           |  |
|                                                        |      | Lunghezza massima del cavo: 30 m                                |  |
| Uscite analogiche (cavo di                             |      | Numero di conduttori: almeno 2                                  |  |
| collegamento)                                          |      | Guaina: sì                                                      |  |
|                                                        |      | Sezione conduttore: 0,2 mm² a 1,5 mm²                           |  |
|                                                        |      | Lunghezza massima del cavo: 3000 m                              |  |
| Ingressi di temperatura (ca-                           |      | Numero di conduttori per deviazione limite ±2 °C: almeno 2      |  |
| vo di collegamento)                                    |      | Numero di conduttori per deviazione limite ±0,5 °C: almeno<br>4 |  |
|                                                        |      | Sezione conduttore: almeno 4x0,25 mm²                           |  |
|                                                        |      | Diametro esterno del cavo: 4,5 mm a 7,0 mm                      |  |
|                                                        |      | Lunghezza massima dei cavi con tecnica a 4 conduttori: 20 m     |  |
|                                                        |      | Lunghezza massima dei cavi con tecnica a 2 conduttori: 2,5 m    |  |

| Collegamento         | Requ | uisiti dei cavi                                                                                                    |
|----------------------|------|----------------------------------------------------------------------------------------------------|
| Inverter (Speedwire) |      | Numero di coppie di conduttori e sezione degli stessi: almeno 2x2x0,22 mm²                                                                                                    |
|                      |      | Diametro esterno: il diametro esterno dipende dalla lunghezza<br>del pressacavo o del tubo per cavi (v. le istruzioni per<br>l'installazione dell'interfaccia Speedwire/Webconnect). |
|                      |      | Tipo: 100BaseTx a partire da Cat5 con schermatura S-UTP, F-UTP o superiore                                                                                                    |
|                      |      | Tipo di connettore: RJ45 Cat5, Cat5e, Cat6, Cat6a<br>Non è possibile utilizzare connettori Cat7.                                                                                     |
|                      |      | Lunghezza dei cavi fra 2 utenti di rete: max 50 m con cavo<br>patch, max 100 m  con cavo rigido                                                                                      |
| LAN                  |      | Numero di coppie di conduttori e sezione degli stessi: almeno 2x2x0,22 mm²                                                                                                    |
|                      |      | Tipo: 100BaseTx a partire da Cat5 con schermatura S-UTP, F-<br>UTP o superiore                                                                                                    |
|                      |      | Tipo di connettore: RJ45 Cat5, Cat5e, Cat6 o Cat6a Non è possibile utilizzare connettori Cat7.                                                                                       |
|                      |      | Lunghezza dei cavi fra 2 utenti di rete: max 50 m con cavo<br>patch, max 100 m con cavo rigido                                                                                       |
|                      |      |                                                                                                    |

#### 6.4 Codifica dei pin

La codifica dei pin impedisce di fare confusione in presenza di collegamenti multipolari, ad es. nel caso in cui i connettori multipolari vengano staccati e successivamente ricollegati. I pin codificati consentono di collegare i connettori multipolari all'attacco corretto. Suggerimento: procedere subito alla codifica dei pin per tutti i collegamenti multipolari anche al momento se non si desidera utilizzarli tutti. In questo modo non sarà necessario procedere in un secondo alla codifica dei pin per i collegamenti multipolari inizialmente non utilizzati.

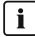

#### i Corretta codifica dei pin

Per selezionare i pin da codificare, tenere presente che per ciascun collegamento e per ciascuna serie di pin vengono codificati diversi pin.

#### Procedura:

1. Inserire il nasello dell'inserto di codifica parallelamente all'asse del conduttore nel pin da codificare.

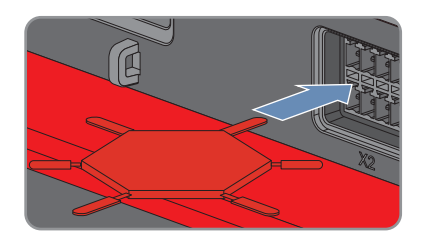

- 6 Collegamento e messa in servizio
  - 2. Rimuovere il nasello di codifica piegando l'inserto.

 Rimuovere il nasello di guida sulla parte posteriore dell'ingresso del connettore multipolare che accoglie il pin codificato quando viene collegato Cluster Controller.

## 6.5 Preparazione del cavo di collegamento

Preparare i cavi di collegamento ai connettori multipolari sempre secondo la seguente procedura.

- 1. Rimuovere 40 mm di guaina all'estremità del cavo da collegare a un connettore multipolare.
- 2. Per i cavi di collegamento per ingressi analogici, uscite analogiche e ingressi di temperatura, eseguire anche le seguenti operazioni:
  - Accorciare la schermatura del cavo di collegamento a 15 mm.
  - Ripiegare la guaina in eccesso sulla guaina del cavo.

 Premere il morsetto di schermatura sulla schermatura. La schermatura deve essere possibilmente inserita completamente nel morsetto di schermatura.

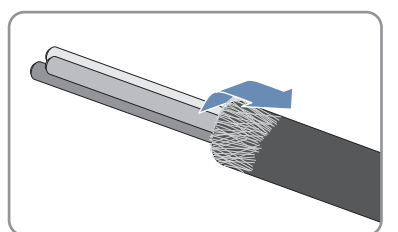

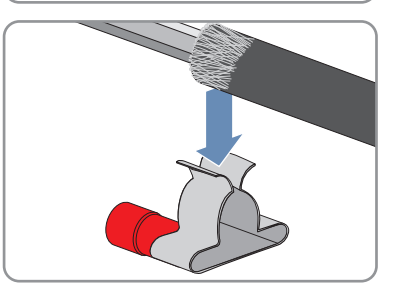

 In base al numero dei cavi di collegamento, suddividere il cavo unipolare necessario alla schermatura in porzioni da 40 mm di lunghezza.

- Alle estremità del cavo unipolare rimuovere 6 mm di guaina e spelare il conduttore di 6 mm.
- Infilare il conduttore a un'estremità del cavo unipolare nel capocorda ad anello del morsetto di schermatura e crimparlo con una pinza crimpatrice.

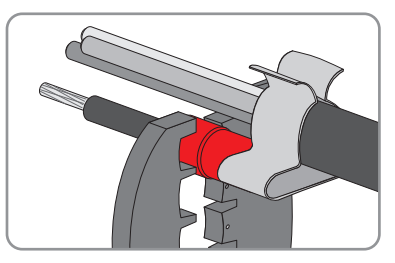

- 3. Accorciare i conduttori non necessari fino alla guaina.
- 4. Spelare i conduttori 6 mm.
- ☑ Il cavo di collegamento è pronto per essere collegato al connettore multipolare.

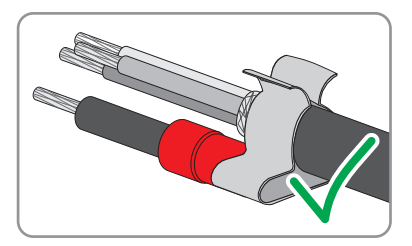

# 6.6 Collegamento di Cluster Controller all'alimentazione di tensione

#### A PERICOLO

## Pericolo di morte per folgorazione in caso di contatto con un prodotto non messo a terra

In caso di contatto con un prodotto senza messa a terra sussiste il pericolo di morte per folgorazione.

- Accertarsi che il prodotto sia integrato nella protezione da sovratensioni.
- Mettere a terra l'involucro del prodotto.

#### **AVVERTENZA**

#### Pericolo di morte per folgorazione

Durante gli interventi sul circuito di alimentazione, in caso di errore, sul prodotto possono sussistere tensioni pericolose.

- Per gli alimentatori con attacco fisso accertarsi che sia disponibile un dispositivo di separazione (ad es. interruttore automatico) al di fuori dell'alimentatore.
- Con gli alimentatori con collegamento a spina accertarsi che la presa dell'alimentatore si trovi vicino a quest'ultimo.
- Per l'alimentatore, il dispositivo di separazione e la presa devono rimanere sempre facilmente accessibili.

#### **AVVISO**

#### Danneggiamento del prodotto a causa dell'acqua di condensa

Se il prodotto viene trasferito da un ambiente freddo a un ambiente caldo è possibile che al suo interno si formi acqua di condensa.

- In caso di grandi sbalzi di temperatura, aspettare che il prodotto abbia raggiunto la temperatura ambiente prima di collegare l'alimentazione di tensione.
- Assicurarsi che il prodotto sia asciutto.

#### Procedura:

Per collegare Cluster Controller all'alimentazione di tensione, eseguire le seguenti azioni nella sequenza indicata. I paragrafi successivi ne illustrano lo svolgimento preciso.

- Collegamento del conduttore di protezione a Cluster Controller
- Collegamento dell'alimentatore

#### Collegamento del conduttore di protezione a Cluster Controller

#### Altro materiale necessario (non compreso nel contenuto della fornitura):

□ 1 conduttore di protezione (v. cap. 6.3 "Requisiti dei cavi", pag. 29)

#### Procedura:

- 1. Spelare il conduttore di protezione di 10 mm.
- 2. Inserire il conduttore nel capocorda ad anello e crimparlo con una pinza crimpatrice.

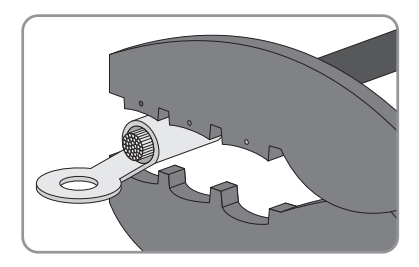

 Fissare il conduttore di protezione al collegamento di messa a terra facendo attenzione alla posizione del collegamento (v. cap. 6.1, pag. 26). Rispettare la sequenza indicata di seguito e stringere la vite di fissaggio a mano (coppia: 0,8 Nm):

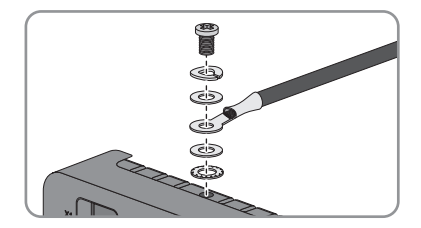

- Vite di fissaggio
- Anello di arresto
- Rondella
- Capocorda ad anello con conduttore di protezione
- Rondella
- Rondella dentata

#### Collegamento dell'alimentatore

#### Altro materiale necessario (non compreso nel contenuto della fornitura):

- □ 1 alimentatore (v. cap. 10 "Accessori", pag. 86)
- 🛛 1 cavo di collegamento CA
- 1 cavo di collegamento dell'alimentatore a Cluster Controller (v. cap. 6.3 "Requisiti dei cavi", pag. 29)

Se non viene utilizzato l'alimentatore per guida DIN disponibile come accessorio di Cluster Controller, l'alimentatore deve rispettare i requisiti di seguito riportati.

#### Requisiti dell'alimentatore:

- Corrente d'uscita massima di cortocircuito: 8 A
- Potenza apparente d'uscita massima: 100 VA
- □ Tensione d'uscita CC: 24 V
- Corrente nominale: almeno 1,8 A

#### **Requisito:**

□ Il cavo di collegamento deve essere idoneo per il collegamento al connettore multipolare (v. cap. 6.5, pag. 32).

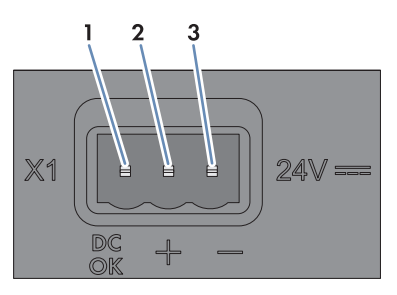

Figura 10: Assegnazione dei pin sul collegamento X1

| Pin | Segnale       | Spiegazione                   |
|-----|---------------|-------------------------------|
| 1   | Non assegnato | Riservato per utilizzi futuri |
| 2   | 24 V          | Tensione d'ingresso 24 V CC   |
| 3   | GND           | Massa                         |

#### Procedura:

6.

36

- 1. Montare l'alimentatore (v. le istruzioni del produttore).
- 2. Connettere il cavo di collegamento all'alimentatore (v. le istruzioni del produttore). Accorciare i conduttori non necessari fino alla guaina e annotare i colori.
- 3. Connettere il cavo di collegamento al connettore a 3 poli. A tale scopo sbloccare gli ingressi dei conduttori 2 e 3 con un cacciavite e infilare i conduttori negli ingressi. Rispettare l'assegnazione dei pin.
- 4. Collegare il connettore a 3 poli al collegamento X1 di Cluster Controller.
- 5. Connettere il cavo di collegamento CA all'alimentatore (v. le istruzioni del produttore).

#### 🛕 PERICOLO

#### Pericolo di morte per folgorazione

Nel punto di connessione alla rete pubblica sussistono voltaggi potenzialmente letali.

- Disinserire il punto di connessione e accertarsi che non sia sotto tensione.
- 7. Collegare l'altra estremità del cavo di collegamento CA all'alimentazione di tensione.
- 8. Collegare il punto di connessione alla rete pubblica.
- ✓ Il LED di accensione ( <sup>U</sup>) di Cluster Controller è rosso per 2 secondi poi diventa verde. Il LED di stato ( <sup>III</sup>) si illumina in base allo stato attuale dell'apparecchio (v. cap. 7.1, pag. 70). Dopo un massimo di 1 minuto Cluster Controller è operativo.
- ✗ Il LED di accensione ( <sup>U</sup>) di Cluster Controller è rosso fisso, il LED di stato ( <sup>III</sup>) è giallo o rosso e Cluster Controller non parte?

Possibile causa dell'errore: alimentazione di tensione insufficiente.

• Accertarsi che l'alimentazione di tensione sia sufficiente (v. cap. 9, pag. 82).
Se il problema persiste, contattare il Servizio di assistenza tecnica SMA (v. cap. 11, pag. 87).

# 6.7 Verifica e impostazione dell'ora impianto di Cluster Controller

Prima di collegare Cluster Controller alla rete Speedwire e prima della messa in servizio degli inverter, è necessario verificare tramite il display di Cluster Controller se l'ora impianto visualizzata è corretta. Se l'ora è sbagliata, è necessario impostarla correttamente mediante l'interfaccia utente di Cluster Controller. Si evitano così incoerenze nelle impostazioni orarie degli inverter.

## i Lingue disponibili

Le lingue del display di Cluster Controller sono il tedesco e l'inglese. La lingua preimpostata di serie è l'inglese. La lingua del display può essere impostata sul tedesco solo mediante l'interfaccia utente di Cluster Controller, selezionando la lingua **Deutsch** per l'interfaccia utente ed effettuando l'accesso.

## Altro materiale necessario (non compreso nel contenuto della fornitura):

□ 1 cavo di rete (v. cap. 6.3 "Requisiti dei cavi", pag. 29)

## Requisiti:

- Cluster Controller deve essere collegato all'alimentazione di tensione ed essere in servizio (v. cap. 6.6, pag. 33).
- Per accedere all'interfaccia utente di Cluster Controller è necessario un computer (v. cap. 2.4, pag. 11).

## Procedura:

- 1. Collegare il computer direttamente a Cluster Controller mediante un cavo di rete. A tal fine, collegare il cavo di rete alla presa di rete X13 o X14 di Cluster Controller.
- Selezionare la schermata External communication e nella riga IP Address rilevare e annotare l'indirizzo IP di Cluster Controller. Consiglio: se si desidera integrare Cluster Controller in una rete locale LAN statica, l'indirizzo IP è necessario anche per configurare la rete (v. cap. 6.14, pag. 68).
- 3. Digitare l'indirizzo IP di Cluster Controller nel browser.
  - ☑ Si apre la pagina di login.
  - 🗙 La pagina di login non si apre?

Possibile causa dell'errore: l'indirizzo IP non è stato annotato o inserito correttamente.

- Digitare l'indirizzo IP corretto e confermare con il tasto INVIO.
- Se il problema persiste, consultare la sezione dedicata alla ricerca degli errori (v. cap. 7.2 "Errori di Cluster Controller o degli apparecchi collegati", pag. 74).
- 4. Selezionare la lingua desiderata nella parte superiore della pagina di login.

5. Effettuare il login come Utente o Installatore, immettendo la password impianto standard corrispondente al gruppo utenti. In questo modo la modifica della lingua diventa attiva sull'interfaccia utente e sul display.

| Gruppo utenti | Password standard dell'impianto |  |
|---------------|---------------------------------|--|
| Utente        | 0000                            |  |
| Installatore  | 1111                            |  |

- L'interfaccia utente si apre.
- ✗ L'interfaccia utente non si apre?

Causa dell'errore: la password impianto standard del gruppo utenti selezionato non è stata inserita correttamente.

- Nella pagina di login digitare correttamente la password standard dell'impianto per il gruppo utenti selezionato e confermare con il tasto INVIO.
- 6. Nella struttura ad albero selezionare Cluster Controller e quindi il menu Configurazioni nel menu apparecchio.
- 7. Selezionare il gruppo di parametri Apparecchio > Impostazioni ora.
- 8. Se necessario, impostare il passaggio dall'ora legale all'ora solare nell'elenco a discesa Selezione ora legale/ora solare attivata.
- 9. Nel campo Impostare l'ora d'impianto regolare data e ora attuali dell'impianto.
- 10. Selezionare il fuso orario in cui si trova l'impianto dall'elenco a discesa Fuso orario.
- 11. Selezionare [Salva].
  - I'ora impianto è aggiornata.
- 12. Selezionare [Esci] nella barra degli strumenti.

#### Collegamento di Cluster Controller alla rete 6.8 Speedwire

#### i Anomalia della trasmissione di dati dovuta a cavo elettrico non schermato

Durante il funzionamento, i cavi elettrici non schermati producono un campo elettromagnetico che può disturbare la trasmissione di dati lungo i cavi di rete.

- Durante la posa dei cavi di rete, rispettare le seguenti distanze minime dai cavi elettrici non schermati:
  - In caso di posa senza distanziatore: almeno 200 mm
  - In caso di posa con distanziatore di alluminio: almeno 100 mm
  - In caso di posa con distanziatore di acciaio: almeno 50 mm

### **i** Non collegare fra loro la rete Speedwire e la rete LAN.

La rete Speedwire è una rete separata che viene gestita da Cluster Controller. Se la rete Speedwire e la rete LAN vengono collegate fra loro è probabile che si verifichino anomalie su entrambe.

 Per garantire un corretto scambio dei dati, non collegare fra loro la rete Speedwire e la rete LAN (ad es. non collegare il bus Speedwire e il bus Ethernet della LAN allo stesso switch).

## i Attenzione alla configurazione del router e dello switch

Per il collegamento Speedwire, oltre agli indirizzi IP dell'intervallo unicast, il prodotto utilizza anche indirizzi IP dell'intervallo multicast 239/8 (da 239.0.0.0 a 239.255.255.255).

 In caso di uso di un router / uno switch, assicurarsi che quest'ultimo inoltri a tutti gli utenti della rete Speedwire i telegrammi multicast necessari per il collegamento Speedwire (per informazioni sulla configurazione del router / dello switch, consultare le istruzioni del relativo produttore).

## **i** Deve essere supportato il protocollo IGMP versione 1.

Il prodotto lavora mediante multicast. Per un suo corretto funzionamento, tutti i componenti di rete impiegati devono supportare il protocollo IGMP almeno nella versione 1 (IGMP V1).

#### **Requisiti:**

- □ Gli utenti della rete Speedwire (ad es. gli inverter) devono essere cablati in base a una delle possibili topologie di rete (v. le istruzioni per l'installazione dell'utente di rete e l'informazione tecnica "BUS DI CAMPO SMA SPEEDWIRE").
- Se nell'impianto si utilizza 1 Energy Meter come sorgente di misurazione per l'immissione di potenza attiva nel punto di connessione, a seconda della topologia dell'impianto esso deve essere collegato al router o allo switch della rete Speedwire oppure direttamente al collegamento X9 o X10 di Cluster Controller.
- Nel caso di utilizzo di un Energy Meter dotato di un'opzione per la configurazione degli intervalli di misurazione, selezionare il valore 600 ms o 1000 ms su Parametri dispositivo
   > Apparecchio > Interfaccia per il parametro Intervallo di misura.

#### Altro materiale necessario (non compreso nel contenuto della fornitura):

🛛 In base alla topologia della rete: cavo di rete (v. cap. 6.3 "Requisiti dei cavi", pag. 29)

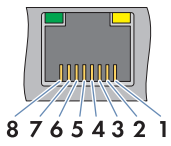

Figura 11: Assegnazione dei pin sulle prese di rete: X9, X10, X13 e X14

| Pin | Denominazione | Spiegazione |
|-----|---------------|-------------|
| 1   | TX+           | Data Out +  |

| Pin | Denominazione | Spiegazione   |
|-----|---------------|---------------|
| 2   | TX-           | Data Out -    |
| 3   | RX+           | Data In +     |
| 4   | Non assegnato | Non assegnato |
| 5   | Non assegnato | Non assegnato |
| 6   | RX-           | Data In –     |
| 7   | Non assegnato | Non assegnato |
| 8   | Non assegnato | Non assegnato |

- 1. Collegare Cluster Controller alla rete Speedwire. Prestare attenzione alla topologia di rete desiderata:
  - Se viene utilizzato un cavo di rete preconfezionato, collegarlo alla presa di rete X9 o X10.
  - Se viene utilizzato un cavo di rete confezionato in proprio, montare il terminale RJ45 sul cavo di rete (v. le istruzioni del produttore) e collegare quest'ultimo alla presa di rete X9 o X10 di Cluster Controller.
- 2. Annotare l'assegnazione dei collegamenti sul foglio aggiuntivo in dotazione.
- 3. Al termine della messa in servizio di Cluster Controller, disattivare la funzione Webconnect degli inverter (v. le istruzioni per l'uso di Cluster Controller).

# 6.9 Collegamento di Cluster Controller alla rete LAN

#### Altro materiale necessario (non compreso nel contenuto della fornitura):

□ 1 cavo di rete (v. cap. 6.3 "Requisiti dei cavi", pag. 29)

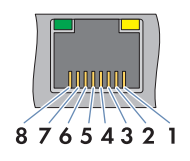

Figura 12: Assegnazione dei pin sulle prese di rete: X9, X10, X13 e X14

| Pin | Denominazione | Spiegazione   |  |
|-----|---------------|---------------|--|
| 1   | TX+           | Data Out +    |  |
| 2   | TX-           | Data Out -    |  |
| 3   | RX+           | Data In +     |  |
| 4   | Non assegnato | Non assegnato |  |
| 5   | Non assegnato | Non assegnato |  |

| Pin | Denominazione | Spiegazione   |
|-----|---------------|---------------|
| 6   | RX-           | Data In –     |
| 7   | Non assegnato | Non assegnato |
| 8   | Non assegnato | Non assegnato |

## **AVVISO**

#### Possibili costi elevati dovuti a una tariffa Internet inadeguata

A seconda dell'utilizzo, il volume dati trasmesso via Internet da Cluster Controller può essere superiore a 1 GB al mese. Il volume dati dipende tra l'altro dal numero di inverter, dalla frequenza di aggiornamento di apparecchi e trasmissioni di Sunny Portal e dall'utilizzo del servizio FTP-Push.

SMA raccomanda di scegliere una tariffa flat per Internet.

## i Sono necessari intervalli di indirizzi IP diversi per la rete Speedwire e la rete LAN.

Affinché Cluster Controller sia in arado di assegnare in modo univoco ali indirizzi IP nella rete Speedwire e nella rete LAN, gli intervalli di indirizzi IP delle 2 reti devono essere differenti. Di default Cluster Controller utilizza per la rete Speedwire l'intervallo di indirizzi 172.22/16 (da 172.22.0.1 a 172.22.255.255).

 Accertarsi che vengano impiegati intervalli di indirizzi IP diversi per la rete Speedwire e la rete LAN.

## i Attenzione alla configurazione del router e dello switch

Per il collegamento Speedwire, oltre agli indirizzi IP dell'intervallo unicast, il prodotto utilizza anche indirizzi IP dell'intervallo multicast 239/8 (da 239.0.0.0 a 239.255.255.255).

 In caso di uso di un router / uno switch, assicurarsi che quest'ultimo inoltri a tutti gli utenti della rete Speedwire i telegrammi multicast necessari per il collegamento Speedwire (per informazioni sulla configurazione del router / dello switch, consultare le istruzioni del relativo produttore).

## **i** Deve essere supportato il protocollo IGMP versione 1.

Il prodotto lavora mediante multicast. Per un suo corretto funzionamento, tutti i componenti di rete impiegati devono supportare il protocollo IGMP almeno nella versione 1 (IGMP V1).

- 1. Collegare il cavo di rete a Cluster Controller:
  - Se viene utilizzato un cavo di rete preconfezionato, collegarlo alla presa di rete X13 o X14.
  - Se viene utilizzato un cavo di rete confezionato in proprio, montare i 2 terminali RJ45 sulle 2 estremità del cavo di rete (v. le istruzioni del produttore) e collegare quest'ultimo alla presa di rete X13 o X14.
- 2. Collegare l'altra estremità del cavo di rete all'utente di rete desiderato sulla LAN.
- 3. Annotare l'assegnazione dei collegamenti sul foglio aggiuntivo in dotazione.

#### Collegamento del supporto dati USB a 6.10 **Cluster Controller**

Per salvare i dati dell'impianto o per eseguire un aggiornamento è possibile collegare a Cluster Controller fino a 2 supporti dati USB (per informazioni sull'aggiornamento, v. le istruzioni per l'uso di Cluster Controller).

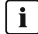

## i L'utilizzo di hub USB non è possibile poiché non sono supportati dal prodotto.

Il supporto dati USB deve essere collegato direttamente alla porta USB del prodotto.

#### Altro materiale necessario (non compreso nel contenuto della fornitura):

□ Fino a 2 supporti dati USB, ad es. 2 chiavette USB (v. cap. 10 "Accessori", pag. 86)

Se si utilizza un supporto dati USB diverso da quelli offerti come accessori da SMA Solar Technology AG, lo stesso deve rispondere ai requisiti elencati di seguito.

#### Requisiti del supporto dati USB:

- Capacità di memoria massima: 2 TB
- □ File system supportati: FAT 16 o FAT 32

#### **i** Si raccomanda l'uso di dischi rigidi USB con alimentatore esterno.

Nei dischi rigidi USB autoalimentati tramite l'interfaccia USB si possono verificare malfunzionamenti se il disco rigido USB collegato ha un consumo di corrente superiore a quello previsto per lo standard USB 2.0.

 Per evitare i malfunzionamenti dovuti a un eccessivo consumo energetico, utilizzare esclusivamente dischi rigidi USB con alimentatore esterno.

#### Intervalli di archiviazione:

A seconda della capacità di memoria disponibile sul supporto dati USB e della configurazione dell'impianto, l'archiviazione dei dati dell'impianto può coprire i seguenti intervalli approssimativi:

| Numero di inverter collegati | Intervallo di archiviazione approssimativo |                 |  |
|------------------------------|--------------------------------------------|-----------------|--|
|                              | 4 GB di memoria                            | 8 GB di memoria |  |
| 5                            | 10 anni                                    | 20 anni         |  |
| 10                           | 5 anni                                     | 10 anni         |  |
| 25                           | 2 anni                                     | 4 anni          |  |
| 50                           | l anno                                     | 2 anni          |  |
| 75                           | 9 mesi                                     | 18 mesi         |  |

- 1. Per evitare di smarrire il supporto dati USB, agganciarlo all'asola presente sotto alla porta USB, ad es. con una cinghietta.
- 2. Collegare il supporto dati USB alla porta USB desiderata:
  - Per esportare i dati dell'impianto, collegare il supporto dati USB alla porta USB 1.

- Per trasferire i file di aggiornamento a Cluster Controller, collegare il supporto dati USB alla porta USB **2**.
- 3. Se il supporto dati USB resta collegato permanentemente a Cluster Controller, annotare l'assegnazione dei collegamenti sul foglio aggiuntivo in dotazione.

# 6.11 Collegamento di sensori a Cluster Controller

# 6.11.1 Collegamento del sensore di temperatura

A Cluster Controller può essere collegato 1 sensore per la temperatura esterna e 1 sensore per la temperatura del modulo. I valori di misurazione dei sensori di temperatura vengono visualizzati sul display e sull'interfaccia utente di Cluster Controller e trasmessi a Sunny Portal. Su Sunny Portal i valori di misurazione del sensore per la temperatura del modulo vengono utilizzati per calcolare il performance ratio.

# Collegamento del sensore di temperatura esterna

## Altro materiale necessario (non compreso nel contenuto della fornitura):

- 🛛 1 sensore di temperatura esterna
- 🗆 1 cavo di collegamento (v. cap. 6.3 "Requisiti dei cavi", pag. 29)

#### **Requisiti:**

- □ Il sensore deve essere adatto a livello tecnico per il collegamento agli ingressi di temperatura (v. cap. 9, pag. 82).
- □ Il cavo di collegamento deve essere idoneo per il collegamento al connettore multipolare (v. cap. 6.5, pag. 32).

#### Ingresso di temperatura 1

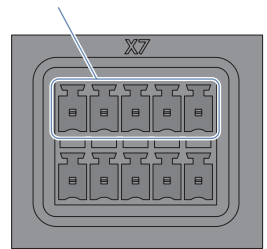

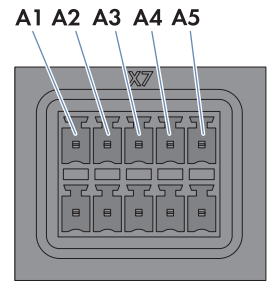

Figura 13: Assegnazione dei pin del gruppo Ingresso temperatura 1

| Pin | Segnale | Spiegazione          |
|-----|---------|----------------------|
| A1  | GND     | Terra della guaina   |
| A2  | +       | Ingresso di corrente |
| A3  | V+      | Ingresso di tensione |

| Pin | Segnale | Spiegazione         |
|-----|---------|---------------------|
| A4  | V-      | Ritorno di tensione |
| A5  | -       | Ritorno di corrente |

- 1. Connettere il cavo di collegamento al sensore per la temperatura esterna (v. le istruzioni del produttore). Accorciare i conduttori non necessari fino alla schermatura e annotare i colori.
- 2. In caso di collegamento a Cluster Controller con tecnica a 2 conduttori, procedere nel seguente modo:
  - Sbloccare l'ingresso 1 del connettore a 5 poli con un cacciavite e infilare il conduttore del cavo unipolare nello stesso.
  - Sbloccare gli ingressi 3 e 4 del connettore a 5 poli con un cacciavite e infilare negli stessi i conduttori del cavo di collegamento. Rispettare l'assegnazione dei pin.
  - Sul collegamento X7 della fila di pin A collocare un ponte tra il pin 2 e il pin 3 nonché tra il pin 4 e il pin 5.
- 3. In caso di collegamento a Cluster Controller con tecnica a 4 conduttori, procedere nel seguente modo:
  - Sbloccare l'ingresso 1 del connettore a 5 poli con un cacciavite e infilare il conduttore del cavo unipolare nello stesso.
  - Sbloccare gli ingressi 2, 3, 4 e 5 del connettore a 5 poli con un cacciavite e infilare negli stessi i conduttori del cavo di collegamento. Rispettare l'assegnazione dei pin.
- 4. Inserire il connettore a 5 poli nel collegamento X7 nella serie di pin A.
- 5. Sul cavo di collegamento, contrassegnare a quale collegamento e a quale serie di pin è assegnato il cavo di collegamento. A tale scopo utilizzare la fascetta serracavo con etichetta fornita in dotazione.
- 6. Annotare l'assegnazione dei collegamenti sul foglio aggiuntivo in dotazione.

#### Collegamento del sensore di temperatura del modulo

#### Ulteriori accessori necessari (non compresi nel contenuto della fornitura):

- □ 1 sensore di temperatura del modulo
- □ 1 cavo di collegamento (v. cap. 6.3, pag. 29)

#### Requisiti:

- □ Il sensore deve essere adatto a livello tecnico per il collegamento agli ingressi di temperatura (v. cap. 9, pag. 82).
- □ Il cavo di collegamento deve essere idoneo per il collegamento al connettore multipolare (v. cap. 6.5, pag. 32).

**B5** 

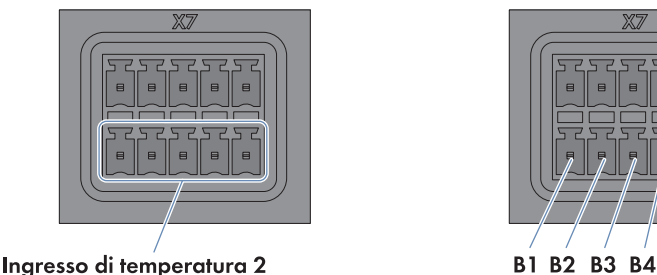

Ingresso di lemperatora z

Figura 14: Assegnazione dei pin del gruppo Ingresso temperatura 2

| Pin | Segnale | Spiegazione          |
|-----|---------|----------------------|
| B1  | GND     | Terra della guaina   |
| B2  | +       | Ingresso di corrente |
| B3  | V+      | Ingresso di tensione |
| B4  | V-      | Ritorno di tensione  |
| B5  | I–      | Ritorno di corrente  |

- Connettere il cavo di collegamento al sensore per la temperatura del modulo (v. le istruzioni del produttore). Accorciare i conduttori non necessari fino alla schermatura e annotare i colori.
- 2. In caso di collegamento a Cluster Controller con tecnica a 2 conduttori, procedere nel seguente modo:
  - Sbloccare l'ingresso 1 del connettore a 5 poli con un cacciavite e infilare il conduttore del cavo unipolare nello stesso.
  - Sbloccare gli ingressi 3 e 4 del connettore a 5 poli con un cacciavite e infilare negli stessi i conduttori del cavo di collegamento. Rispettare l'assegnazione dei pin.
  - Sul collegamento X7 della fila di pin B collocare un ponte tra il pin 2 e il pin 3 nonché tra il pin 4 e il pin 5.
- 3. In caso di collegamento a Cluster Controller con tecnica a 4 conduttori, procedere nel seguente modo:
  - Sbloccare l'ingresso 1 del connettore a 5 poli con un cacciavite e infilare il conduttore del cavo unipolare nello stesso.
  - Sbloccare gli ingressi 2, 3, 4 e 5 del connettore a 5 poli con un cacciavite e infilare negli stessi i conduttori del cavo di collegamento. Rispettare l'assegnazione dei pin.
- 4. Inserire il connettore a 5 poli nel collegamento X7 nella serie di pin B.

- Sul cavo di collegamento, contrassegnare a quale collegamento e a quale serie di pin è assegnato il cavo di collegamento. A tale scopo utilizzare la fascetta serracavo con etichetta fornita in dotazione.
- 6. Annotare l'assegnazione dei collegamenti sul foglio aggiuntivo in dotazione.

# 6.11.2 Collegamento di un sensore di irraggiamento

A Cluster Controller è possibile collegare 1 sensore di irraggiamento o 1 piranometro. Il valore di misurazione del sensore di irraggiamento o del piranometro viene visualizzato sul display e sull'interfaccia utente di Cluster Controller e trasmesso a Sunny Portal. Su Sunny Portal i valori di misurazione vengono utilizzati per calcolare il performance ratio.

#### Altro materiale necessario (non compreso nel contenuto della fornitura):

- □ 1 sensore di irraggiamento
- □ 1 cavo di collegamento (v. cap. 6.3 "Requisiti dei cavi", pag. 29)

#### **Requisiti:**

- Il sensore deve essere adatto a livello tecnico per il collegamento agli ingressi analogici (v. cap. 9, pag. 82).
- □ Il cavo di collegamento deve essere idoneo per il collegamento al connettore multipolare (v. cap. 6.5, pag. 32).

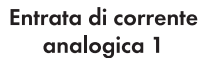

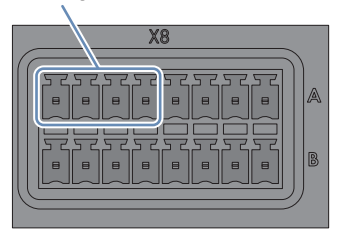

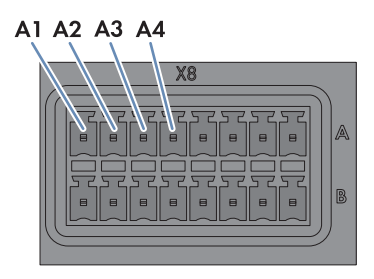

Figura 15: Assegnazione dei pin del gruppo Entrata di corrente analogica 1

| Pin | Segnale       | Spiegazione                   |
|-----|---------------|-------------------------------|
| A1  | Non assegnato | Riservato per utilizzi futuri |
| A2  | +             | Ingresso di corrente          |
| A3  | -             | Ritorno di corrente           |
| A4  | GND           | Terra della guaina            |

- Connettere il cavo di collegamento al sensore di irraggiamento (v. le istruzioni del produttore). Accorciare i conduttori non necessari fino alla schermatura e annotare i colori.
- 2. Connettere il cavo di collegamento al connettore a 8 poli.

- Sbloccare l'ingresso 4 con un cacciavite e inserirvi il conduttore del cavo unipolare.
- Sbloccare gli ingressi 2 e 3 con un cacciavite e infilarvi i conduttori del cavo di collegamento. Rispettare l'assegnazione dei pin.
- 3. Inserire il connettore a 8 poli nel collegamento X8 nella serie di pin A.
- Sul cavo di collegamento, contrassegnare a quale collegamento e a quale serie di pin è assegnato il cavo di collegamento. A tale scopo utilizzare la fascetta serracavo con etichetta fornita in dotazione.
- 5. Annotare l'assegnazione dei collegamenti sul foglio aggiuntivo in dotazione.
- 6. Impostare la curva caratteristica del sensore di irraggiamento o del piranometro mediante l'interfaccia utente di Cluster Controller (v. le istruzioni per l'uso di Cluster Controller). Ciò consente di visualizzare i valori di irraggiamento misurati sul display e sull'interfaccia utente di Cluster Controller.

# 6.11.3 Collegamento di ulteriori sensori

A seconda del fatto che venga utilizzato o meno un sensore di irraggiamento (v. cap. 6.11.2, pag. 46), è possibile collegare max 3 sensori agli ingressi di corrente analogici e max 1 sensore all'entrata di tensione analogica sul collegamento **X8** di Cluster Controller.

# i Visualizzazione dei valori di misurazione sul gruppo di pin Entrata di tensione analogica 4

Se al gruppo di pin **Ingresso analogico tensione 4** non è collegato alcun sensore, il display e l'interfaccia utente di Cluster Controller visualizzano comunque per lo stesso un valore di misurazione fino a 2,2 V.

 Per fare in modo che, in caso di mancato collegamento, sul gruppo di pin Entrata di tensione analogica 4 venga visualizzato un valore di misurazione di 0 V, applicare un ponticello a filo fra i pin B5 e B7 sul collegamento X8.

# Collegamento del sensore all'ingresso di corrente analogico

#### Altro materiale necessario (non compreso nel contenuto della fornitura):

- □ Fino a 3 sensori
- □ Fino a 3 cavi di collegamento (v. cap. 6.3 "Requisiti dei cavi", pag. 29)

#### **Requisiti:**

- Il sensore deve essere adatto a livello tecnico per il collegamento agli ingressi analogici (v. cap. 9, pag. 82).
- □ Il cavo di collegamento deve essere idoneo per il collegamento al connettore multipolare (v. cap. 6.5, pag. 32).

analogica 3

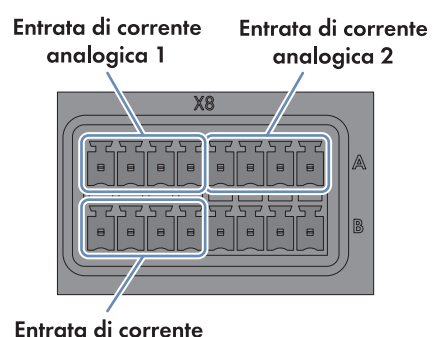

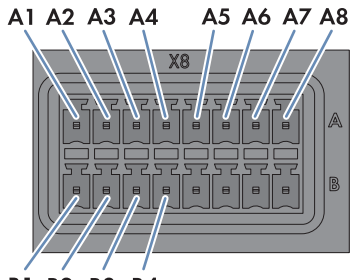

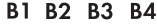

Figura 16: Assegnazione dei pin dei gruppi Entrata di corrente analogica 1, Entrata di corrente analogica 2 ed Entrata di corrente analogica 3

| Gruppo di pin                | Pin | Segnale       | Spiegazione                   |
|------------------------------|-----|---------------|-------------------------------|
| Entrata di corrente analogi- | A1  | Non assegnato | Riservato per utilizzi futuri |
| ca l                         | A2  | +             | Ingresso di corrente          |
|                              | A3  | I–            | Ritorno di corrente           |
|                              | A4  | GND           | Terra della guaina            |
| Entrata di corrente analogi- | A5  | Non assegnato | Riservato per utilizzi futuri |
| ca 2                         | A6  | +             | Ingresso di corrente          |
|                              | A7  | I–            | Ritorno di corrente           |
|                              | A8  | GND           | Terra della guaina            |
| Entrata di corrente analogi- | B1  | Non assegnato | Riservato per utilizzi futuri |
| са 3                         | B2  | +             | Ingresso di corrente          |
|                              | B3  | I-            | Ritorno di corrente           |
|                              | B4  | GND           | Terra della guaina            |

- 1. Connettere il cavo di collegamento al sensore (v. le istruzioni del produttore). Accorciare i conduttori non necessari fino alla schermatura e annotare i colori.
- 2. Per il collegamento al gruppo di pin **Entrata di corrente analogica 1** procedere come segue:
  - Sbloccare l'ingresso 4 con un cacciavite e inserirvi il conduttore del cavo unipolare.
  - Sbloccare gli ingressi 2 e 3 con un cacciavite e infilarvi i conduttori del cavo di collegamento. Rispettare l'assegnazione dei pin.
  - Inserire il connettore a 8 poli nel collegamento X8 nella serie di pin A.

- 3. Per il collegamento al gruppo di pin **Entrata di corrente analogica 2** procedere come segue:
  - Sbloccare l'ingresso 8 con un cacciavite e inserirvi il conduttore del cavo unipolare.
  - Sbloccare gli ingressi 6 e 7 con un cacciavite e infilarvi i conduttori del cavo di collegamento. Rispettare l'assegnazione dei pin.
  - Inserire il connettore a 8 poli nel collegamento X8 nella serie di pin A.
- 4. Per il collegamento al gruppo di pin **Entrata di corrente analogica 3** procedere come segue:
  - Sbloccare l'ingresso 4 con un cacciavite e inserirvi il conduttore del cavo unipolare.
  - Sbloccare gli ingressi 2 e 3 con un cacciavite e infilarvi i conduttori del cavo di collegamento. Rispettare l'assegnazione dei pin.
  - Inserire il connettore a 8 poli nel collegamento X8 nella serie di pin B.
- Sul cavo di collegamento, contrassegnare a quale collegamento e a quale serie di pin è assegnato il cavo di collegamento. A tale scopo utilizzare la fascetta serracavo con etichetta fornita in dotazione.
- 6. Annotare l'assegnazione dei collegamenti sul foglio aggiuntivo in dotazione.

## Collegamento del sensore all'ingresso di tensione analogico

#### Altro materiale necessario (non compreso nel contenuto della fornitura):

- □ 1 sensore
- □ 1 cavo di collegamento (v. cap. 6.3 "Requisiti dei cavi", pag. 29)

#### **Requisiti:**

- Il sensore deve essere adatto a livello tecnico per il collegamento agli ingressi analogici (v. cap. 9, pag. 82).
- □ Il cavo di collegamento deve essere idoneo per il collegamento al connettore multipolare (v. cap. 6.5, pag. 32).

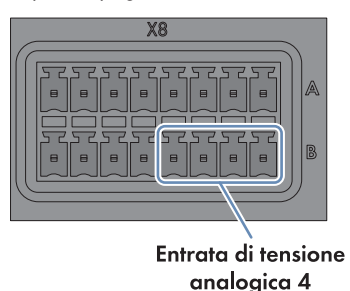

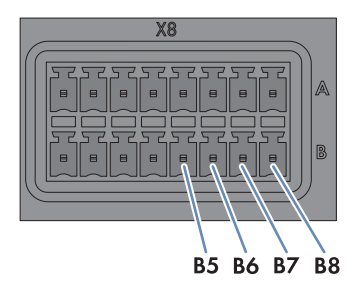

Figura 17: Assegnazione dei pin del gruppo Entrata di tensione analogica 4

| Pin | Segnale | Spiegazione          |
|-----|---------|----------------------|
| B5  | V+      | Ingresso di tensione |

| Pin | Segnale       | Spiegazione                   |
|-----|---------------|-------------------------------|
| B6  | Non assegnato | Riservato per utilizzi futuri |
| B7  | V-            | Ritorno di tensione           |
| B8  | GND           | Terra della guaina            |

- 1. Connettere il cavo di collegamento al sensore (v. le istruzioni del produttore). Accorciare i conduttori non necessari fino alla schermatura e annotare i colori.
- 2. Connettere il cavo di collegamento al connettore a 8 poli.
  - Sbloccare l'ingresso 8 con un cacciavite e inserirvi il conduttore del cavo unipolare.
  - Sbloccare gli ingressi 5 e 7 con un cacciavite e infilarvi i conduttori del cavo di collegamento. Rispettare l'assegnazione dei pin.
- 3. Inserire il connettore a 8 poli nel collegamento X8 nella serie di pin B.
- 4. Sul cavo di collegamento, contrassegnare a quale collegamento e a quale serie di pin è assegnato il cavo di collegamento. A tale scopo utilizzare la fascetta serracavo con etichetta fornita in dotazione.
- 5. Annotare l'assegnazione dei collegamenti sul foglio aggiuntivo in dotazione.

# 6.12 Collegamenti per la gestione di rete

# 6.12.1 Possibilità di applicazione dei set point per la gestione di rete

È possibile fare in modo che Cluster Controller applichi i set point per la gestione di rete mediante controllo open loop o closed loop.

Per l'eventualità in cui Cluster Controller giudichi non valido un set point o non riceva alcun valore entro un intervallo di tempo configurabile è possibile regolare anche le ulteriori impostazioni per il "fallback".

La configurazione per la gestione di rete avviene mediante l'interfaccia utente di Cluster Controller (v. le istruzioni per l'uso di Cluster Controller).

# Controllo open loop

Per gli impianti Cluster Controller senza autoconsumo e con limitazione diretta dell'immissione di potenza attiva è prevista la modalità di funzionamento **Controllo open loop**, che consente a Cluster Controller di ricevere i set point per la gestione di rete da 3 diversi tipi di sorgenti di segnale. Queste ultime possono essere combinate in maniera tale che i set point per la riduzione della potenza attiva vengano ad es. ricevuti come segnali digitali e quelli per la regolazione della potenza reattiva come segnali analogici.

| Tipo di segnale                               | Spiegazione                                                                                                    |
|-----------------------------------------------|----------------------------------------------------------------------------------------------------|
| Segnali digitali                              | l set point vengono trasmessi a Cluster Controller come se-<br>gnali digitali sotto forma di valori binari. Per la riduzione<br>della potenza attiva e i set point della potenza reattiva<br>possono essere utilizzati fino a 4 contatti di relè. |
| Segnali analogici                             | l set point vengono trasmessi a Cluster Controller come se-<br>gnali di corrente analogici. Per la riduzione della potenza<br>attiva e i set point della potenza reattiva possono essere<br>utilizzati segnali di corrente da 0 mA a 20 mA.       |
| Invio dei set point mediante client<br>Modbus | l set point vengono inviati tramite un client Modbus alla<br>presa di rete <b>X13</b> o <b>X14</b> di Cluster Controller (per infor-<br>mazioni sulla configurazione del Modbus, v. le istruzioni<br>per l'uso di Cluster Controller).            |

# Controllo closed loop

Per gli impianti Cluster Controller con autoconsumo è prevista la modalità di funzionamento **Controllo closed loop**, che consente di limitare a un valore percentuale fisso la potenza attiva dell'impianto immessa nel punto di connessione. A tal fine, oltre che della potenza complessiva dell'impianto Cluster Controller necessita anche del valore effettivo della potenza attiva misurata nel punto di connessione.

# 6.12.2 Set point mediante segnali digitali

# 6.12.2.1 Varianti di collegamento

Per ogni gruppo di pin sul collegamento X4 ci sono 2 opzioni:

• Collegamento di una sorgente di segnale con contatto relè a potenziale zero

## oppure

• Collegamento di una sorgente di segnale da 24 V con segnali di uscita digitali

## Collegamento di una sorgente di segnale con contatto relè a potenziale zero

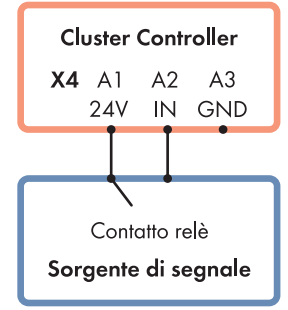

Figura 18: Collegamento di una sorgente di segnale con contatto relè a potenziale zero (esempio)

# Collegamento di una sorgente di segnale da 24 V con segnali di uscita digitali

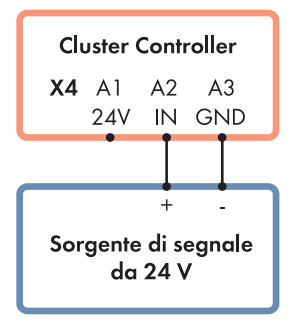

Figura 19: Collegamento di una sorgente di segnale da 24 V con segnali di uscita digitali (esempio)

# 6.12.2.2 Collegamento della sorgente di segnale all'ingresso digitale per la limitazione della potenza attiva

I segnali digitali per la limitazione della potenza attiva possono essere inviati a un massimo di 4 gruppi di pin sul collegamento **X4** di Cluster Controller. Come sorgente di segnale digitale è possibile utilizzare ad es. un ricevitore di comandi centralizzati o un telecomando.

## Altro materiale necessario (non compreso nel contenuto della fornitura):

- 🛛 Fino a 4 sorgenti di segnale digitali
- Cavo di collegamento (v. cap. 6.3 "Requisiti dei cavi", pag. 29)

#### **Requisiti:**

- □ La sorgente del segnale deve essere adatta a livello tecnico per il collegamento agli ingressi digitali (v. cap. 9, pag. 82).
- □ Il cavo di collegamento deve essere idoneo per il collegamento al connettore multipolare (v. cap. 6.5, pag. 32).

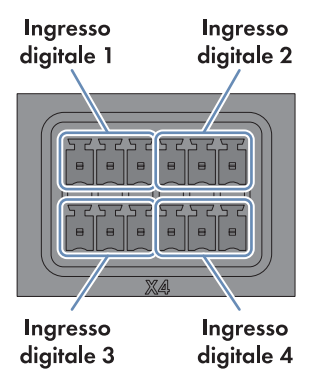

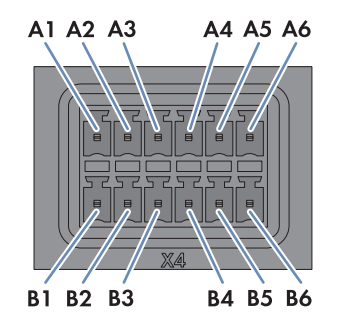

Figura 20: Assegnazione dei gruppi di pin sul collegamento X4

| Gruppo di pin                     | Pin | Assegnazione<br>dei pin | Spiegazione                      |
|-----------------------------------|-----|-------------------------|----------------------------------|
| Ingresso digitale 1               | A1  | 24 V                    | Uscita alimentazione di tensione |
| Segnale 1 di 4 per la limitazione | A2  | IN                      | Ingresso                         |
| della potenza attiva              | A3  | GND                     | Potenziale di riferimento        |
| Ingresso digitale 2               | A4  | 24 V                    | Uscita alimentazione di tensione |
| Segnale 2 di 4 per la limitazione | A5  | IN                      | Ingresso                         |
| della potenza attiva              | A6  | GND                     | Potenziale di riferimento        |
| Ingresso digitale 3               | B1  | 24 V                    | Uscita alimentazione di tensione |
| Segnale 3 di 4 per la limitazione | B2  | IN                      | Ingresso                         |
| della potenza attiva              | B3  | GND                     | Potenziale di riferimento        |
| Ingresso digitale 4               | B4  | 24 V                    | Uscita alimentazione di tensione |
| Segnale 4 di 4 per la limitazione | B5  | IN                      | Ingresso                         |
| aelia potenza attiva              | B6  | GND                     | Potenziale di riferimento        |

# A PERICOLO

# Pericolo di morte per folgorazione in caso di collegamento erroneo del ricevitore di comandi centralizzati

In caso di collegamento errato del ricevitore di comandi centralizzati, l'involucro di Cluster Controller può essere sotto tensione di rete.

- Non collegare i conduttori del cavo ai conduttori esterni del ricevitore di comandi centralizzati.
- Per il collegamento assicurarsi che nel ricevitore di comandi centralizzati non sia inserito nessun ponte.

- Connettere il cavo di collegamento alla sorgente di segnale digitale (v. le istruzioni del produttore). Accorciare i conduttori non necessari fino alla schermatura e annotare i colori.
- 2. Connettere il cavo di collegamento al connettore a 6 poli.
  - A seconda della sorgente di segnale digitale e dell'assegnazione dei pin sul collegamento X4, identificare gli ingressi dei conduttori necessari alla connessione del cavo di collegamento. A tal fine l'alimentazione di tensione (24 V) e il potenziale di riferimento (GND) devono essere collegati solo 1 volta per sorgente di segnale.
  - Sbloccare gli ingressi dei conduttori necessari con un cacciavite e infilare i conduttori negli ingressi. Rispettare l'assegnazione dei pin.
- 3. Collegare il connettore a 6 poli al collegamento X4. Rispettare la codifica dei pin.
- 4. Sul cavo di collegamento, contrassegnare a quale collegamento e a quale serie di pin è assegnato il cavo di collegamento. A tale scopo utilizzare la fascetta serracavo con etichetta fornita in dotazione.
- 5. Annotare l'assegnazione dei collegamenti sul foglio aggiuntivo in dotazione.

# 6.12.2.3 Collegamento della sorgente di segnale all'ingresso digitale per i set point della potenza reattiva

I segnali digitali per i set point della potenza reattiva possono essere inviati a un massimo di 4 gruppi di pin sul collegamento **X5** di Cluster Controller. Come sorgente di segnale digitale è possibile utilizzare ad es. un ricevitore di comandi centralizzati o un telecomando.

## Altro materiale necessario (non compreso nel contenuto della fornitura):

- □ Fino a 4 sorgenti di segnale digitali
- Cavo di collegamento (v. cap. 6.3 "Requisiti dei cavi", pag. 29)

#### Requisiti:

- □ La sorgente del segnale deve essere adatta a livello tecnico per il collegamento agli ingressi digitali (v. cap. 9, pag. 82).
- □ Il cavo di collegamento deve essere idoneo per il collegamento al connettore multipolare (v. cap. 6.5, pag. 32).

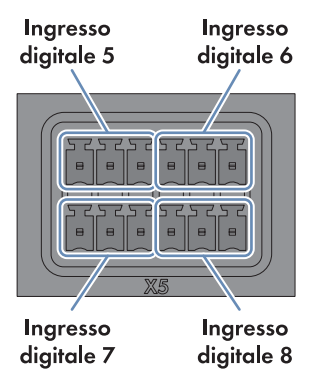

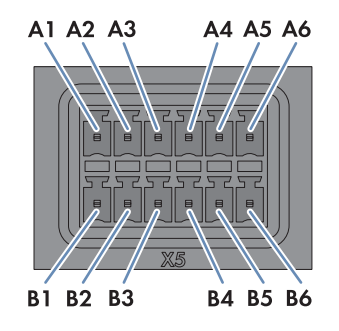

Figura 21: Assegnazione dei gruppi di pin sul collegamento X5

| Gruppo di pin                       | Pin | Assegnazione<br>dei pin | Spiegazione                      |
|-------------------------------------|-----|-------------------------|----------------------------------|
| Ingresso digitale 5                 | A1  | 24 V                    | Uscita alimentazione di tensione |
| Segnale 1 di 4 per i set point del- | A2  | IN                      | Ingresso                         |
| la potenza reattiva                 | A3  | GND                     | Potenziale di riferimento        |
| Ingresso digitale 6                 | A4  | 24 V                    | Uscita alimentazione di tensione |
| Segnale 2 di 4 per i set point del- | A5  | IN                      | Ingresso                         |
| la potenza reattiva                 | A6  | GND                     | Potenziale di riferimento        |
| Ingresso digitale 7                 | B1  | 24 V                    | Uscita alimentazione di tensione |
| Segnale 3 di 4 per i set point del- | B2  | IN                      | Ingresso                         |
| la potenza reattiva                 | B3  | GND                     | Potenziale di riferimento        |
| Ingresso digitale 8                 | B4  | 24 V                    | Uscita alimentazione di tensione |
| Segnale 4 di 4 per i set point del- | B5  | IN                      | Ingresso                         |
| la potenza reattiva                 | B6  | GND                     | Potenziale di riferimento        |

# A PERICOLO

# Pericolo di morte per folgorazione in caso di collegamento erroneo del ricevitore di comandi centralizzati

In caso di collegamento errato del ricevitore di comandi centralizzati, l'involucro di Cluster Controller può essere sotto tensione di rete.

- Non collegare i conduttori del cavo ai conduttori esterni del ricevitore di comandi centralizzati.
- Per il collegamento assicurarsi che nel ricevitore di comandi centralizzati non sia inserito nessun ponte.

- Connettere il cavo di collegamento alla sorgente di segnale digitale (v. le istruzioni del produttore). Accorciare i conduttori non necessari fino alla schermatura e annotare i colori.
- 2. Connettere il cavo di collegamento al connettore a 6 poli.
  - A seconda della sorgente di segnale digitale e dell'assegnazione dei pin sul collegamento X5, identificare gli ingressi dei conduttori necessari alla connessione del cavo di collegamento. A tal fine l'alimentazione di tensione (24 V) e il potenziale di riferimento (GND) devono essere collegati solo 1 volta per sorgente di segnale.
  - Sbloccare gli ingressi dei conduttori necessari con un cacciavite e infilare i conduttori negli ingressi. Rispettare l'assegnazione dei pin.
- 3. Collegare il connettore a 6 poli al collegamento X5. Rispettare la codifica dei pin.
- 4. Sul cavo di collegamento, contrassegnare a quale collegamento e a quale serie di pin è assegnato il cavo di collegamento. A tale scopo utilizzare la fascetta serracavo con etichetta fornita in dotazione.
- 5. Annotare l'assegnazione dei collegamenti sul foglio aggiuntivo in dotazione.

# 6.12.2.4 Set point mediante segnale digitale in caso di impiego di più Cluster Controller

Per applicare i valori nominali digitali del gestore di rete, è possibile collegare in parallelo a una sorgente di segnale un numero qualsiasi di Cluster Controller.

#### Altro materiale necessario (non compreso nel contenuto della fornitura):

Alimentatore (quantità variabile in funzione del numero di Cluster Controller da collegare)

#### Requisiti dell'alimentatore:

- □ Tensione d'uscita CC: 24 V
- L'alimentatore deve fornire a Cluster Controller almeno 10 mA per ogni segnale d'ingresso.

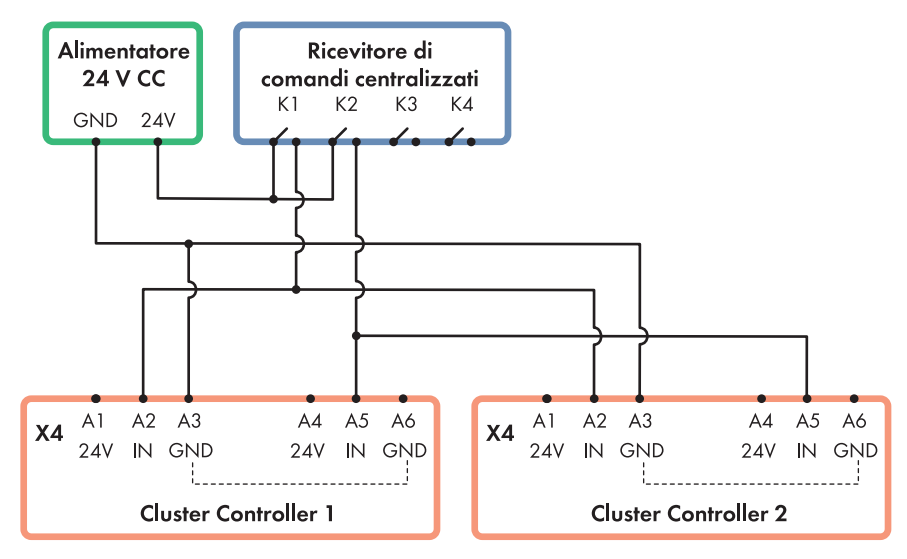

Figura 22: Trasmissione di segnali digitali per la limitazione della potenza attiva a 2 Cluster Controller mediante i relè K1 e K2 di un ricevitore di comandi centralizzati (esempio)

# 6.12.3 Set point mediante segnali analogici

# 6.12.3.1 Collegamento della sorgente di segnale all'ingresso analogico per la limitazione della potenza attiva

I segnali analogici per la limitazione della potenza attiva vengono inviati al gruppo di pin **Entrata di corrente analogica 2** sul collegamento **X8** di Cluster Controller. Come sorgente di segnale analogica è possibile utilizzare ad es. un ricevitore di comandi centralizzati o un telecomando.

## Altro materiale necessario (non compreso nel contenuto della fornitura):

- 1 sorgente di segnale analogica
- □ Cavo di collegamento (v. cap. 6.3 "Requisiti dei cavi", pag. 29)

#### **Requisiti:**

- □ La sorgente del segnale deve essere adatta a livello tecnico per il collegamento agli ingressi analogici (v. cap. 9, pag. 82).
- □ Il cavo di collegamento deve essere idoneo per il collegamento al connettore multipolare (v. cap. 6.5, pag. 32).

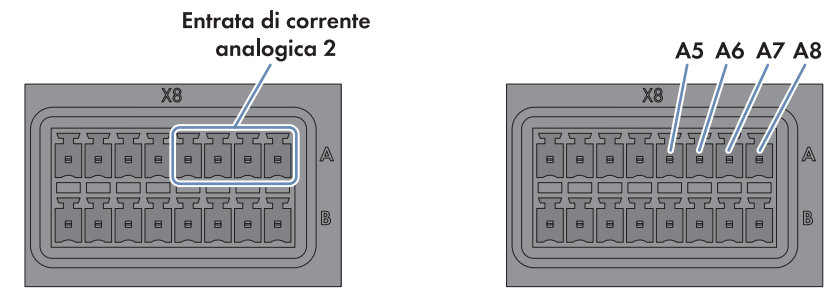

| <b>F</b> • | 00 ł ł            |              |        | - · · ·     | • •         |             |
|------------|-------------------|--------------|--------|-------------|-------------|-------------|
| Figura     | 13. Accountione   | dai nin dal  | aruppo | Entrata d   | I corrente  | analogica 7 |
| IIGUIU     | ZJ. ASSEQUIUZIONE | uei piii uei | gruppo | Lilli ulu u | i contenile |             |
|            | 0                 |              | 0 11   |             |             |             |

| Pin | Segnale       | Spiegazione                   |
|-----|---------------|-------------------------------|
| A5  | Non assegnato | Riservato per utilizzi futuri |
| A6  | +             | Ingresso di corrente          |
| A7  | -             | Ritorno di corrente           |
| A8  | GND           | Terra della guaina            |

- Connettere il cavo di collegamento alla sorgente di segnale digitale (v. le istruzioni del produttore). Accorciare i conduttori non necessari fino alla schermatura e annotare i colori.
- 2. Connettere il cavo di collegamento al connettore a 8 poli.
  - Sbloccare l'ingresso 8 con un cacciavite e inserirvi il conduttore del cavo unipolare.
  - Sbloccare gli ingressi 6 e 7 con un cacciavite e infilarvi i conduttori del cavo di collegamento. Rispettare l'assegnazione dei pin.
- 3. Inserire il connettore a 8 poli nel collegamento X8 nella serie di pin A.
- 4. Sul cavo di collegamento, contrassegnare a quale collegamento e a quale serie di pin è assegnato il cavo di collegamento. A tale scopo utilizzare la fascetta serracavo con etichetta fornita in dotazione.
- 5. Annotare l'assegnazione dei collegamenti sul foglio aggiuntivo in dotazione.

# 6.12.3.2 Collegamento della sorgente di segnale all'ingresso analogico per i set point della potenza reattiva

l segnali analogici per i set point della potenza reattiva vengono inviati al gruppo di pin **Entrata di corrente analogica 3** sul collegamento **X8** di Cluster Controller. Come sorgente di segnale analogica è possibile utilizzare ad es. un telecomando.

## Altro materiale necessario (non compreso nel contenuto della fornitura):

- □ 1 sorgente di segnale analogica
- □ Cavo di collegamento (v. cap. 6.3 "Requisiti dei cavi", pag. 29)

#### **Requisiti:**

- □ La sorgente del segnale deve essere adatta a livello tecnico per il collegamento agli ingressi analogici (v. cap. 9, pag. 82).
- □ Il cavo di collegamento deve essere idoneo per il collegamento al connettore multipolare (v. cap. 6.5, pag. 32).

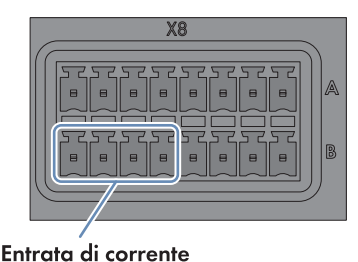

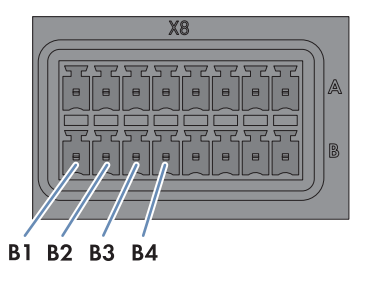

analogica 3

| Figura | 24: Assegnazione | dei pin del | gruppo | Entrata di d | corrente a | nalogica 3 | 5 |
|--------|------------------|-------------|--------|--------------|------------|------------|---|
|--------|------------------|-------------|--------|--------------|------------|------------|---|

| Pin | Segnale       | Spiegazione                   |
|-----|---------------|-------------------------------|
| B1  | Non assegnato | Riservato per utilizzi futuri |
| B2  | +             | Ingresso di corrente          |
| B3  | -             | Ritorno di corrente           |
| B4  | GND           | Terra della guaina            |

- Connettere il cavo di collegamento alla sorgente di segnale digitale (v. le istruzioni del produttore). Accorciare i conduttori non necessari fino alla schermatura e annotare i colori.
- 2. Connettere il cavo di collegamento al connettore a 8 poli.
  - Sbloccare l'ingresso 4 con un cacciavite e inserirvi il conduttore del cavo unipolare.
  - Sbloccare gli ingressi 2 e 3 con un cacciavite e infilarvi i conduttori del cavo di collegamento. Rispettare l'assegnazione dei pin.
- 3. Inserire il connettore a 8 poli nel collegamento X8 nella serie di pin B.
- 4. Sul cavo di collegamento, contrassegnare a quale collegamento e a quale serie di pin è assegnato il cavo di collegamento. A tale scopo utilizzare la fascetta serracavo con etichetta fornita in dotazione.
- 5. Annotare l'assegnazione dei collegamenti sul foglio aggiuntivo in dotazione.

# 6.12.3.3 Set point mediante segnale analogico in caso di impiego di più Cluster Controller

Per poter applicare i valori nominali del gestore di rete in caso di impiego di più Cluster Controller, è possibile utilizzare amplificatori di isolamento che duplicano i segnali elettrici analogici. Grazie all'accensione in sequenza, gli amplificatori di isolamento possono inoltrare i segnali elettrici analogici a un numero a piacimento di Cluster Controller.

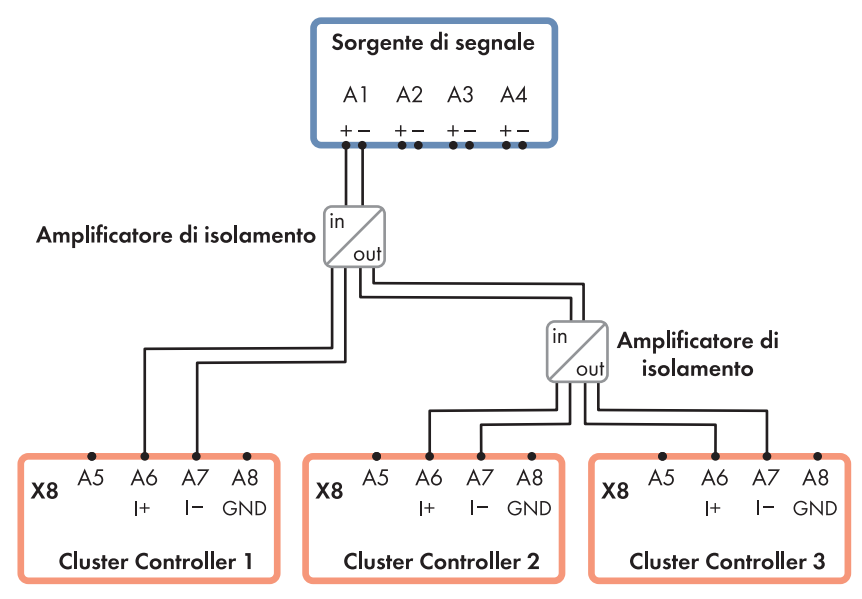

Figura 25: Trasmissione di segnali di corrente analogici per la limitazione della potenza attiva mediante amplificatori di isolamento a 3 Cluster Controller (esempio)

# 6.12.4 Set point mediante client Modbus

#### **Requisiti:**

- Cluster Controller e client Modbus devono essere collegati alla stessa LAN.
- □ La messa in servizio di Cluster Controller deve essere conclusa.

Per ricevere i set point dal gestore di rete tramite il client Modbus, procedere alla configurazione Modbus mediante l'interfaccia utente di Cluster Controller al temine della messa in servizio (v. le istruzioni per l'uso di Cluster Controller).

# 6.12.5 Feeback di SMA Cluster Controller

# 6.12.5.1 Opzioni di feedback

Cluster Controller dispone di 3 uscite digitali (collegamento X2) e di 3 uscite di corrente analogiche (collegamento X6), che consentono diverse opzioni di feedback. Tramite le uscite è ad es. possibile fornire al gestore di rete un feedback sulle disposizioni eventualmente applicate presso l'impianto nel quadro della gestione di rete. È inoltre possibile sfruttare le uscite per ricevere informazioni sullo stato dell'impianto. Le opzioni di feedback impostate di default per i collegamenti X2 e X6 e i relativi gruppi di pin sono descritte in uno dei capitoli precedenti (v. cap. 6.2, pag. 27). Le opzioni di feedback selezionabili sono indicate nel menu **Settings** dell'interfaccia utente di Cluster Controller.

# 6.12.5.2 Collegamento del dispositivo remoto per il feedback tramite segnale digitale

Mediante i gruppi di pin **Uscita digitale 1**, **Uscita digitale 2** e **Uscita digitale 3** del collegamento **X2** è possibile ricevere un feedback sullo stato degli impianti tramite i corrispondenti dispositivi remoti (ad es. generatori di segnale ottici o acustici). Le opzioni di feedback impostate di default per il collegamento **X2** e i relativi gruppi di pin sono descritte in uno dei capitoli precedenti (v. cap. 6.2, pag. 27). Le opzioni di feedback selezionabili sono indicate nel menu **Settings** dell'interfaccia utente di Cluster Controller.

# i Attenzione al carico massimo dei contatti dei relè

l contatti relè possono essere caricati con una potenza di commutazione massima di 30 W e con una tensione massima di 48  $\rm V_{\rm CC}.$ 

## Requisiti:

- □ Il dispositivo remoto deve essere tecnicamente idoneo per il collegamento all'uscita digitale (v. cap. 9, pag. 82).
- □ Il cavo di collegamento deve essere idoneo per il collegamento al connettore multipolare (v. cap. 6.5, pag. 32).

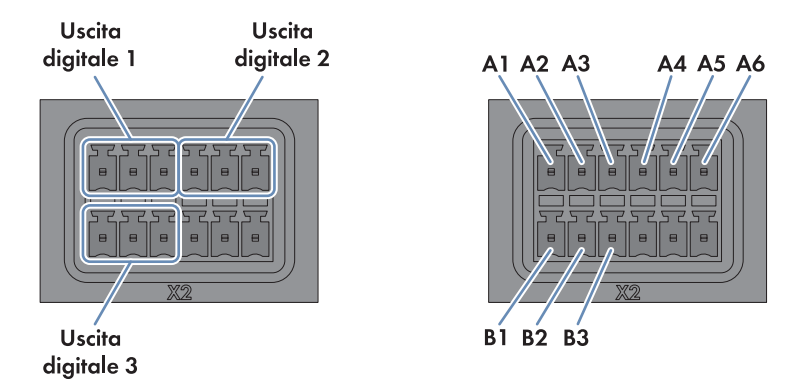

Figura 26: Assegnazione dei pin dei gruppi Uscita digitale 1, Uscita digitale 2 e Uscita digitale 3

| Gruppo di pin     | Relè | Pin | Segnale | Spiegazione                   |
|-------------------|------|-----|---------|-------------------------------|
| Uscita digitale 1 | А    | A1  | NC      | Contatto di riposo            |
|                   |      | A2  | СО      | Contatto di com-<br>mutazione |
|                   |      | A3  | NO      | Contatto di lavoro            |
| Uscita digitale 2 | В    | A4  | NC      | Contatto di riposo            |
|                   |      | A5  | СО      | Contatto di com-<br>mutazione |
|                   |      | A6  | NO      | Contatto di lavoro            |
| Uscita digitale 3 | С    | B1  | NC      | Contatto di riposo            |
|                   |      | B2  | СО      | Contatto di com-<br>mutazione |
|                   |      | В3  | NO      | Contatto di lavoro            |

- Connettere il cavo di collegamento al dispositivo remoto (v. le istruzioni del produttore). Accorciare i conduttori non necessari fino alla schermatura e annotare i colori.
- 2. Connettere il cavo di collegamento al connettore a 6 poli.
  - A seconda del dispositivo remoto e dell'assegnazione dei pin del gruppo, identificare gli ingressi dei conduttori necessari al collegamento del cavo di collegamento.
  - Sbloccare gli ingressi dei conduttori necessari con un cacciavite e infilare i conduttori negli ingressi. Rispettare l'assegnazione dei pin.
- 3. Inserire il connettore a 6 poli nel collegamento X2 nella serie di pin A o B.

- 4. Sul cavo di collegamento, contrassegnare a quale collegamento e a quale serie di pin è assegnato il cavo di collegamento. A tale scopo utilizzare la fascetta serracavo con etichetta fornita in dotazione.
- 5. Annotare l'assegnazione dei collegamenti sul foglio aggiuntivo in dotazione.

# 6.12.5.3 Collegamento del dispositivo remoto per il feedback tramite segnale analogico

Tramite i gruppi di pin **Uscita di corrente analogica 1**, **Uscita di corrente analogica 2** e **Uscita di corrente analogica 3** del collegamento **X6** è ad es. possibile fornire al gestore di rete un feedback sulle disposizioni eventualmente applicate presso l'impianto nel quadro della gestione di rete. Le opzioni di feedback impostate di default per il collegamento **X6** e i relativi gruppi di pin sono descritte in uno dei capitoli precedenti (v. cap. 6.2, pag. 27). Le opzioni di feedback selezionabili sono indicate nel menu **Settings** dell'interfaccia utente di Cluster Controller.

#### **Requisiti:**

- □ Il dispositivo remoto deve essere adatto, a livello tecnico, per il collegamento alle uscite analogiche (v. cap. 9, pag. 82).
- □ Il cavo di collegamento deve essere idoneo per il collegamento al connettore multipolare (v. cap. 6.5, pag. 32).

#### Uscita di corrente Uscita di corrente analogica 1 analogica 2

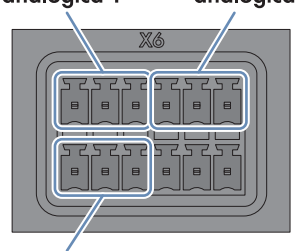

Uscita di corrente analogica 3

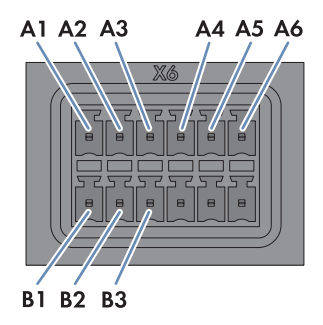

Figura 27: Assegnazione dei pin dei gruppi Uscita di corrente analogica 1, Uscita di corrente analogica 2 e Uscita di corrente analogica 3

| Gruppo di pin                  | Pin | Segnale | Spiegazione         |
|--------------------------------|-----|---------|---------------------|
| Uscita di corrente analogica 1 | A1  | +       | Uscita di corrente  |
|                                | A2  | -       | Ritorno di corrente |
|                                | A3  | GND     | Terra della guaina  |
| Uscita di corrente analogica 2 | A4  | +       | Uscita di corrente  |
|                                | A5  | -       | Ritorno di corrente |
|                                | A6  | GND     | Terra della guaina  |

| Gruppo di pin                  | Pin | Segnale | Spiegazione         |
|--------------------------------|-----|---------|---------------------|
| Uscita di corrente analogica 3 | B1  | +       | Uscita di corrente  |
|                                | B2  | I–      | Ritorno di corrente |
|                                | B3  | GND     | Terra della guaina  |

# Esempio: interpretazione della potenza del segnale come percentuale della limitazione della potenza attiva

L'intensità del segnale di feedback corrisponde alla percentuale alla quale è stata limitata la potenza attiva degli inverter dell'impianto.

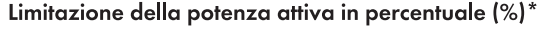

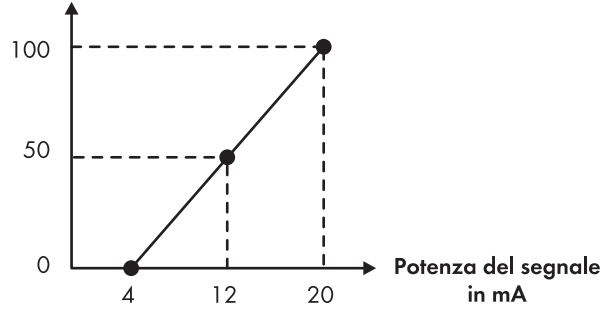

\* Riferita al parametro dell'inverter Soglia impost. potenza attiva o Pmax

Figura 28: Interpretazione della potenza del segnale come percentuale della limitazione della potenza attiva in riferimento al parametro degli inverter **Soglia impost. potenza attiva** o **Pmax** 

# Esempio: interpretazione dell'intensità del segnale come valore del set point della potenza reattiva

A seconda dell'unità di misura del set point per la potenza reattiva selezionata mediante l'interfaccia utente (v. le istruzioni per l'uso di Cluster Controller), la potenza del segnale di feedback corrisponde alla percentuale del set point della potenza reattiva o al fattore di sfasamento cos φ inviato per ultimo agli inverter dell'impianto.

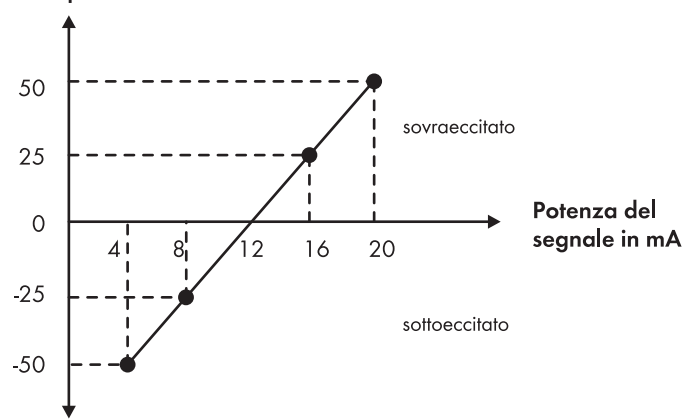

#### Set point della potenza reattiva in %\*

\* Riferita al parametro dell'inverter Soglia impost. potenza attiva o Pmax

Figura 29: Interpretazione dell'intensità del segnale come percentuale del set point della potenza reattiva in riferimento al parametro degli inverter **Soglia impost. potenza attiva** o **Pmax** 

#### Potenza reattiva preimpostata come fattore di sfasamento cos φ

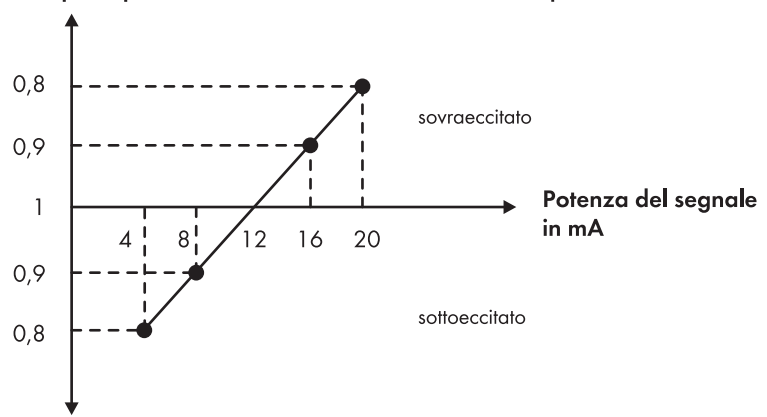

Figura 30: Interpretazione dell'intensità del segnale come fattore di sfasamento cos φ

- Connettere il cavo di collegamento al dispositivo remoto (v. le istruzioni del produttore). Accorciare i conduttori non necessari fino alla schermatura e annotare i colori.
- 2. Se viene utilizzato il gruppo di pin **Uscita di corrente analogica 1**, procedere come segue per collegare il cavo di collegamento al connettore a 6 poli:
  - Sbloccare l'ingresso 3 con un cacciavite e inserirvi il conduttore del cavo unipolare.
  - A seconda del dispositivo remoto e dell'assegnazione dei pin sul gruppo Uscita di corrente analogica 1, identificare gli ingressi dei conduttori necessari al collegamento del cavo di collegamento.
  - Sbloccare gli ingressi dei conduttori necessari con un cacciavite e infilare i conduttori negli ingressi. Rispettare l'assegnazione dei pin.
- 3. Se viene utilizzato il gruppo di pin **Uscita di corrente analogica 2**, procedere come segue per collegare il cavo di collegamento al connettore a 6 poli:
  - Sbloccare l'ingresso 6 con un cacciavite e inserirvi il conduttore del cavo unipolare.
  - A seconda del dispositivo remoto e dell'assegnazione dei pin sul gruppo **Uscita di corrente analogica 2**, identificare gli ingressi dei conduttori necessari al collegamento del cavo di collegamento.
  - Sbloccare gli ingressi dei conduttori necessari con un cacciavite e infilare i conduttori negli ingressi. Rispettare l'assegnazione dei pin.
- 4. Se viene utilizzato il gruppo di pin **Uscita di corrente analogica 3**, procedere come segue per collegare il cavo di collegamento al connettore a 6 poli:
  - Sbloccare l'ingresso 3 con un cacciavite e inserirvi il conduttore del cavo unipolare.
  - A seconda del dispositivo remoto e dell'assegnazione dei pin sul gruppo **Uscita di corrente analogica 3**, identificare gli ingressi dei conduttori necessari al collegamento del cavo di collegamento.
  - Sbloccare gli ingressi dei conduttori necessari con un cacciavite e infilare i conduttori negli ingressi. Rispettare l'assegnazione dei pin.
- 5. Inserire il connettore a 6 poli nel collegamento X6 nella serie di pin corrispondente:
  - Se viene utilizzato il gruppo di pin Uscita di corrente analogica 1 o Uscita di corrente analogica 2, inserire il connettore a 6 poli nella fila di pin A.
  - Se viene utilizzato il gruppo di pin Uscita di corrente analogica 3, inserire il connettore a 6 poli nella fila di pin B.
- 6. Sul cavo di collegamento, contrassegnare a quale collegamento e a quale serie di pin è assegnato il cavo di collegamento. A tale scopo utilizzare la fascetta serracavo con etichetta fornita in dotazione.
- 7. Annotare l'assegnazione dei collegamenti sul foglio aggiuntivo in dotazione.

# 6.12.5.4 Feedback in caso di impiego di più Cluster Controller

# Feedback tramite segnale digitale

Per l'uso di più Cluster Controller vi sono 2 possibilità per inviare il feedback dei set point del gestore di rete:

• Collegare all'uscita digitale di ciascun Cluster Controller rispettivamente 1 dispositivo remoto (v. cap. 6.12.5.2, pag. 61).

#### oppure

• Attivare in sequenza le uscite digitali di più Cluster Controller.

## Attivazione in sequenza delle uscite digitali di più Cluster Controller

Se si collegano in sequenza le uscite digitali di più Cluster Controller, il feedback su una limitazione attiva della potenza attiva viene inviato solo se tutti i Cluster Controller confermano la limitazione della potenza attiva.

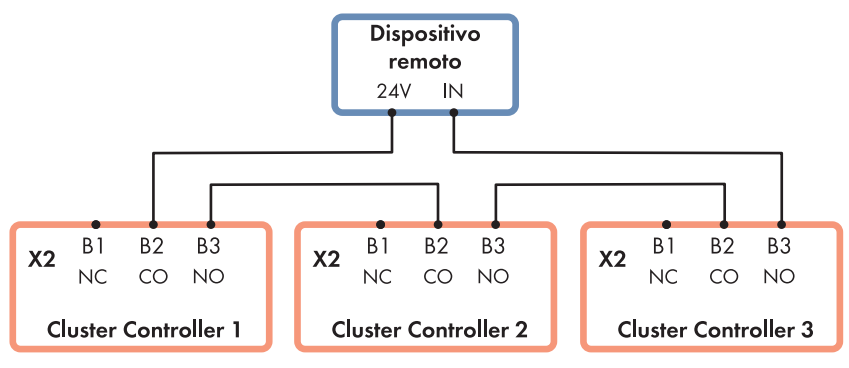

NC = Normally Closed (contatto di riposo), CO = Change Over (contatto di commutazione), NO = Normally Open (contatto di lavoro)

Figura 31: Attivazione in sequenza delle uscite digitali di 3 Cluster Controller per il feedback dei set point del gestore di rete relativi alla limitazione della potenza attiva (esempio)

# Feedback tramite segnale analogico

In caso di utilizzo di più Cluster Controller, è necessario collegare alle uscite di corrente analogiche di ciascun Cluster Controller rispettivamente 1 dispositivo remoto (v. cap. 6.12.5.3, pag. 63).

# 6.13 Verifica dei collegamenti tramite display

Tramite il display di Cluster Controller è possibile verificare se i collegamenti sono stati eseguiti correttamente e se tutti gli inverter, i sensori e i dispositivi remoti di Cluster Controller sono stati rilevati. Il tempo di aggiornamento del contenuto delle schermate va da 1 a 2 secondi. Dal punto di vista tecnico, la visualizzazione sul display dipende dalla temperatura ambiente e può essere ritardata in presenza di temperature ambiente ridotte.

- 1. Selezionare la schermata System status.
- Verificare se nella riga Number of devices è indicato il corretto numero di inverter collegati. Se non viene visualizzato il corretto numero di inverter collegati, accertarsi che tutti gli inverter siano collegati correttamente (v. cap. 7.2, pag. 74).
- 3. Se vengono utilizzati ingressi digitali, selezionare la schermata Digital inputs.
- 4. Verificare se nelle righe **Dig. input group 1** e **Dig. input group 2** vengono visualizzati i valori binari attesi. Se non vengono visualizzati i valori binari attesi, accertarsi che la sorgente di segnale digitale sia collegata correttamente (v. cap. 6.12.2, pag. 51).
- 5. Se vengono utilizzati ingressi analogici, selezionare sul display la schermata Analog inputs.
- 6. Se è stata collegata una sorgente di segnale digitale o un sensore, verificare se nella riga Ana. current input 1, Ana. current input 2 o Ana. current input 3 viene visualizzato un segnale di corrente. Se non viene visualizzato un segnale di corrente, accertarsi che la sorgente di segnale analogica (v. cap. 6.12.3, pag. 57) o il sensore (v. cap. 6.11.3, pag. 47) siano collegati correttamente.
- 7. Se è stato collegato un sensore al gruppo di pin Entrata di tensione analogica 4 verificare se nella riga Ana. voltage input 4 viene visualizzato un valore di misurazione. Se non viene visualizzato alcun valore di misurazione, accertarsi che il sensore sia collegato correttamente (v. cap. 6.11.3, pag. 47).
- 8. Se viene collegato di un sensore di irraggiamento o un sensore di temperatura, selezionare la schermata **Meteorology**.
- 9. Verificare se per ciascun sensore collegato vengono visualizzati i valori di misurazione. Se per il sensore di temperatura collegato non viene visualizzato alcun valore di misurazione, accertarsi che il sensore di temperatura sia collegato correttamente (v. cap. 6.11.1, pag. 43). Se per il sensore di irraggiamento collegato non viene visualizzato alcun valore di misurazione, la curva caratteristica del sensore di irraggiamento non è stata configurata o il sensore di irraggiamento non è collegato correttamente.
  - Accertarsi che la curva caratteristica del sensore di irraggiamento sia stata impostata (v. le istruzioni per l'uso di Cluster Controller).
  - Accertarsi che il sensore di irraggiamento sia collegato correttamente (v. cap. 6.11.3, pag. 47).

# 6.14 Configurazione di una rete LAN statica

Cluster Controller e gli inverter dell'impianto possono essere configurati per una rete locale statica (v. le istruzioni per l'uso di Cluster Controller). Cluster Controller e gli inverter sono impostati di fabbrica per l'assegnazione automatica degli indirizzi mediante DHCP.

# 6.15 Configurazione del collegamento dati Modbus

#### Altro materiale necessario (non compreso nel contenuto della fornitura):

□ Fino a 2 client Modbus

#### **Requisiti:**

- Cluster Controller e client Modbus devo essere collegati alla stessa LAN (v. cap. 6.9, pag. 40).
- □ La messa in servizio di Cluster Controller deve essere conclusa.

Il collegamento dati Modbus viene configurato mediante l'interfaccia utente di Cluster Controller (v. le istruzioni per l'uso di Cluster Controller) e il client Modbus (v. le istruzioni del produttore). Maggiori informazioni sulle possibili impostazioni Modbus su Cluster Controller sono riportate nella descrizione tecnica "SMA CLUSTER CONTROLLER Modbus® Interface".

# 7 Ricerca degli errori

# 7.1 Stati dei LED

# 7.1.1 LED di funzionamento

# Assegnazione del LED di stato ( 🖽 ):

Il LED di stato può indicare il seguente stato:

- Stato di Cluster Controller
- Stato degli inverter collegati
- Stato della comunicazione impianto
- Stato della gestione di rete

Il presente documento descrive solo gli stati del LED di stato al momento della messa in servizio (per una descrizione completa degli stati, v. le istruzioni per l'uso di Cluster Controller).

Se il LED di stato non diventa verde dopo la messa in servizio, per determinare esattamente l'errore tenere in considerazione anche il registro degli eventi di Cluster Controller. Nel registro degli eventi vengono memorizzati i dettagli dei diversi errori (v. le istruzioni per l'uso di Cluster Controller).

| LED                        | Stato                                           | Causa e soluzione                                                                                                    |
|----------------------------|-------------------------------------------------|----------------------------------------------------------------------------------------------------|
| Tutti                      | Spento                                          | Cluster Controller non è collegato all'alimentazione<br>di tensione.                                                     |
|                            |                                                 | Soluzione:                                                                                                    |
|                            |                                                 | • Collegare Cluster Controller all'alimentazione di tensione (v. cap. 6.13, pag. 67).                                    |
|                            |                                                 | Sussiste un'inversione di polarità nell'alimentazione di tensione o l'alimentatore è difettoso.                          |
|                            |                                                 | Soluzione:                                                                                                    |
|                            |                                                 | • Accertarsi che l'alimentazione di tensione sia collegata correttamente (v. cap. 6.13, pag. 67).                        |
|                            |                                                 | <ul> <li>Se l'alimentazione di tensione è collegata<br/>correttamente, sostituire l'alimentatore.</li> </ul>             |
| Power ( U) LED Power rosso |                                                 | L'alimentazione di tensione è insufficiente.                                                                             |
| е                          | fisso, LED di stato<br>acceso giallo o<br>rosso | Soluzione:                                                                                                    |
| Stato ( 🖽 )                |                                                 | <ul> <li>Accertarsi che l'alimentazione di tensione<br/>collegata sia sufficiente (v. cap. 6.13, pag. 67).</li> </ul>    |
|                            |                                                 | <ul> <li>Se il problema persiste, contattare il Servizio di<br/>assistenza tecnica SMA (v. cap. 11, pag. 87).</li> </ul> |
| Power ( U )                | Acceso verde                                    | La procedura di avvio è conclusa. Cluster Controller<br>è operativo.                                                     |

| LED     | Stato                   | Causa e soluzione                                                                                                    |
|---------|-------------------------|----------------------------------------------------------------------------------------------------|
| Stato ( | Acceso verde            | Funzionamento normale                                                                                                    |
|         | Acceso giallo           | Almeno 1 apparecchio segnala lo stato <b>Avverten-za</b> .                                                                       |
|         |                         | Soluzione:                                                                                                    |
|         |                         | <ul> <li>Tenere conto del registro degli eventi (v. le<br/>istruzioni per l'uso di Cluster Controller).</li> </ul>               |
|         |                         | • Rispettare la documentazione dell'apparecchio.                                                                                 |
|         | Acceso rosso            | Almeno 1 apparecchio segnala lo stato <b>Errore</b> .                                                                            |
|         |                         | Soluzione:                                                                                                    |
|         |                         | <ul> <li>Tenere conto del registro degli eventi (v. le<br/>istruzioni per l'uso di Cluster Controller).</li> </ul>               |
|         |                         | • Rispettare la documentazione dell'apparecchio.                                                                                 |
|         |                         | È possibile che la scheda SD in Cluster Controller sia difettosa.                                                                |
|         |                         | Soluzione:                                                                                                    |
|         |                         | <ul> <li>Tenere conto del registro degli eventi (v. le<br/>istruzioni per l'uso di Cluster Controller).</li> </ul>               |
|         |                         | <ul> <li>Se la scheda SD è difettosa, contattare il<br/>Servizio di assistenza tecnica SMA (v. cap. 11,<br/>pag. 87).</li> </ul> |
|         | Lampeggiante ros-<br>so | Cluster Controller non si è avviato correttamente. Si è verificato un errore di sistema.                                         |
|         |                         | Soluzione:                                                                                                    |
|         |                         | • Contattare il Servizio di assistenza tecnica SMA<br>(v. cap. 11, pag. 87).                                                     |

| LED                             | Stato                                 | Causa e soluzione                                                                                                    |
|---------------------------------|---------------------------------------|----------------------------------------------------------------------------------------------------|
| Stato del supporto dati<br>( \$ | Spento                                | Cluster Controller è in fase di avvio e non sono anco-<br>ra disponibili informazioni sull'esportazione di dati e<br>sui supporti dati USB.                                                                      |
|                                 |                                       |                                                                                                    |
|                                 |                                       | <ul> <li>Attendere che Cluster Controller porti a termine<br/>la procedura di avvio e sia operativo. Quando<br/>la procedura di avvio è terminata, il LED di<br/>accensione ( U) diventa verde fisso.</li> </ul> |
|                                 |                                       | Non è stato riconosciuto alcun supporto dati USB. È<br>possibile che non sia stato collegato alcun supporto<br>dati USB o che il supporto dati USB non sia compati-<br>bile.<br><b>Soluzione:</b>                |
|                                 |                                       | <ul> <li>Accertarsi che sia stato collegato un supporto<br/>dati USB compatibile (v. cap. 9, pag. 82).</li> </ul>                                                                                                |
|                                 | Acceso verde                          | Il supporto dati USB è compatibile. La capacità di<br>memoria libera è superiore al 10%.                                                                                                    |
|                                 | Acceso giallo                         | Il supporto dati USB collegato alla porta USB 1 è<br>compatibile, ma la capacità di memoria libera non<br>supera il 10%.                                                                                         |
|                                 |                                       | <ul> <li>Soluzione:</li> <li>Cancellare i dati non più necessari dal supporto dati USB.</li> </ul>                                                                                                    |
|                                 |                                       | <ul> <li>oppure</li> <li>Sostituire il supporto dati USB con uno con capacità di memoria libera sufficiente.</li> </ul>                                                                                          |
| Stato del supporto dati<br>( \$ | Acceso rosso                          | Il supporto dati USB collegato alla porta USB 1 è<br>pieno o protetto da scrittura.<br><b>Soluzione:</b>                                                                                                    |
|                                 |                                       | <ul> <li>Se il supporto dati USB è pieno, sostituirlo.</li> </ul>                                                                                                    |
|                                 |                                       | • Se il supporto dati USB è protetto da scrittura,<br>eliminare la protezione o utilizzare un supporto<br>dati USB privo di tale protezione.                                                                     |
|                                 | Verde o giallo o<br>rosso lampeggian- | Sul supporto dati USB sono in corso processi di scrit-<br>tura o lettura.                                                                                                    |
|                                 | te                                    | Soluzione:                                                                                                    |
|                                 |                                       | <ul> <li>Rimuovere il supporto dati USB solo quando il<br/>relativo LED di stato non lampeggia più.</li> </ul>                                                                                                   |
## 7.1.2 LED delle prese di rete

| LED                        | Stato     | Causa e soluzione                                                                                                    |
|----------------------------|-----------|----------------------------------------------------------------------------------------------------|
| Link/Activity (ver-<br>de) | Spento    | Nessun collegamento di rete<br>Cluster Controller non è collegato all'alimentazione di ten-<br>sione.<br><b>Soluzione:</b><br>• Collegare Cluster Controller all'alimentazione di<br>tensione (v. cap. 6.6, pag. 33). |
|                            |           | Nessun collegamento di rete<br>Il cavo di rete non è collegato correttamente a Clu-<br>ster Controller, al router o allo switch.                                                                                      |
|                            |           | <ul> <li>Accertarsi che il cavo di rete sia collegato<br/>correttamente (v. cap. 6.9, pag. 40).</li> </ul>                                                                                                    |
|                            |           | Nessun collegamento di rete                                                                                                    |
|                            |           | Uno o più componenti di rete, cavi di rete o terminali sono<br>guasti o danneggiati.                                                                                                    |
|                            |           | Soluzione:                                                                                                    |
|                            |           | <ul> <li>Sostituire i componenti di rete, i cavi di rete o i<br/>terminali difettosi o danneggiati.</li> </ul>                                                                                                    |
|                            | Lampeggia | Collegamento di rete realizzato                                                                                                    |
|                            |           | È in corso l'invio o la ricezione di dati.                                                                                                    |
| Speed (giallo)             | Spento    | Collegamento di rete realizzato<br>La velocità di trasmissione dei dati può raggiungere i<br>10 Mbit/s.                                                                                                    |
|                            | Acceso    | Collegamento di rete realizzato                                                                                                    |
|                            |           | La velocità di trasmissione dei dati può raggiungere i<br>100 Mbit/s.                                                                                                    |

# 7.2 Errori di Cluster Controller o degli apparecchi collegati

### Generale

| Problema                                                            | Causa e soluzione                                                                                                    |  |
|---------------------------------------------------------------------|----------------------------------------------------------------------------------------------------|--|
| Cluster Controller non si avvia. I LED e<br>il display sono spenti. | Cluster Controller non è collegato all'alimentazione di ter<br>sione.                                                                                    |  |
|                                                                     | Soluzione:                                                                                                    |  |
|                                                                     | <ul> <li>Accertarsi che il connettore a 3 poli<br/>dell'alimentazione di tensione sia collegato al<br/>collegamento X1 di Cluster Controller.</li> </ul> |  |
| Cluster Controller non si avvia. I LED e<br>il display sono spenti. | e Sussiste un'inversione di polarità nell'alimentazione di ter<br>sione o l'alimentatore è difettoso.                                                    |  |
|                                                                     | Soluzione:                                                                                                    |  |
|                                                                     | <ul> <li>Accertarsi che l'alimentazione di tensione sia<br/>collegata correttamente (v. cap. 6.13, pag. 67).</li> </ul>                                  |  |
|                                                                     | <ul> <li>Se l'alimentazione di tensione è collegata<br/>correttamente, sostituire l'alimentatore.</li> </ul>                                             |  |
| Interfaccia utente e display                                        |                                                                                                    |  |
|                                                                     |                                                                                                    |  |

| Problema                                 | Causa e soluzione                                    |  |
|------------------------------------------|------------------------------------------------------|--|
| L'interfaccia utente non viene visualiz- | JavaScript è disattivato nel browser.                |  |
| zata correttamente.                      | Soluzione:                                           |  |
|                                          | <ul> <li>Attivare JavaScript nel browser.</li> </ul> |  |

| Problema                                                                          | Causa e soluzione                                                                                                    |  |
|-----------------------------------------------------------------------------------|----------------------------------------------------------------------------------------------------|--|
| Sul display non viene visualizzato il<br>corretto numero di inverter collegati.   | La comunicazione con almeno 1 inverter è disturbata. Clu-<br>ster Controller non si è ancora collegato a 1 o più inverter<br>oppure il collegamento a 1 o più inverter è interrotto.<br><b>Soluzione:</b><br>• Attendere 6 minuti e verificare nuovamente se viene |  |
|                                                                                   | Se il display continua a non visualizzare il corretto                                                                                                    |  |
|                                                                                   | <ul> <li>Accertarsi che gli inverter siano in funzione (v. le<br/>istruzioni degli inverter).</li> </ul>                                                                                                    |  |
|                                                                                   | <ul> <li>Accertarsi che i cavi di rete che collegano fra<br/>loro gli inverter siano correttamente collegati (a<br/>seconda della dotazione dell'inverter,<br/>consultare le istruzioni dell'inverter o<br/>dell'interfaccia Speedwire/Webconnect).</li> </ul>     |  |
|                                                                                   | <ul> <li>Verificare che il cavo di rete dell'inverter,<br/>collegato direttamente a Cluster Controller, sia<br/>collegato alla presa di rete X9 o X10 di<br/>Cluster Controller.</li> </ul>                                                                        |  |
|                                                                                   | <ul> <li>Accertarsi che non vi siano componenti di rete,<br/>cavi di rete o terminali difettosi.</li> </ul>                                                                                                    |  |
| Sul display non vengono visualizzati i<br>valori binari attesi per la sorgente di | La sorgente di segnale digitale non è collegata corretta-<br>mente.                                                                                                    |  |
| segnale digitale.                                                                 | Soluzione:                                                                                                    |  |
|                                                                                   | <ul> <li>Accertarsi che la sorgente di segnale digitale sia<br/>collegata correttamente (v. cap. 6.12.2, pag. 51).</li> </ul>                                                                                                    |  |
| Sul display non viene visualizzato nes-<br>sun segnale di corrente per la sorgen- | Probabilmente la sorgente di segnale analogica o il senso-<br>re non sono collegati correttamente.                                                                                                    |  |
| te di segnale analogica o il sensore.                                             | Soluzione:                                                                                                    |  |
|                                                                                   | <ul> <li>Accertarsi che la sorgente di segnale analogica sia<br/>collegata correttamente (v. cap. 6.12.3, pag. 57).</li> </ul>                                                                                                    |  |
|                                                                                   | • Accertarsi che il sensore sia collegato correttamente<br>(v. cap. 6.11.3, pag. 47).                                                                                                    |  |
| Sul display non viene visualizzato al-                                            | Il sensore di temperatura non è collegato correttamente.                                                                                                    |  |
| cun valore di misurazione per il senso-                                           | Soluzione:                                                                                                    |  |
| re ai temperatura collegato.                                                      | • Accertarsi che il sensore di temperatura sia collegato correttamente (v. cap. 6.11.1, pag. 43).                                                                                                    |  |

| Problema                                                                                                    | Causa e soluzione                                                                                                    |
|----------------------------------------------------------------------------------------------------|----------------------------------------------------------------------------------------------------|
| Sul display non viene visualizzato al-<br>cun valore di misurazione per il senso-<br>re di irraggiamento collegato.                                                                                                | Se per il sensore di irraggiamento collegato non viene vi-<br>sualizzato alcun valore di misurazione, la curva caratteri-<br>stica del sensore di irraggiamento non è stata configurata<br>o il sensore di irraggiamento non è collegato correttamen-<br>te.<br><b>Soluzione:</b> |
|                                                                                                    | <ul> <li>Accertarsi che la curva caratteristica del sensore di<br/>irraggiamento sia stata impostata (v. le istruzioni per<br/>l'uso di Cluster Controller).</li> </ul>                                                                                                    |
|                                                                                                    | • Accertarsi che il sensore di irraggiamento sia collegato correttamente (v. cap. 6.11.3, pag. 47).                                                                                                    |
| Sul display e sull'interfaccia utente vie-<br>ne visualizzato un valore di misurazio-<br>ne fino a 2,2 V per il gruppo di pin<br><b>Entrata di tensione analogica 4</b> no-<br>nostante l'assenza di collegamento. | Se al gruppo di pin <b>Entrata di tensione analogica 4</b><br>non è collegato alcun sensore, il display e l'interfaccia<br>utente di Cluster Controller visualizzano comunque per lo<br>stesso un valore di misurazione fino a 2,2 V.<br><b>Soluzione:</b>                        |
|                                                                                                    | <ul> <li>Per fare in modo che, in caso di mancato<br/>collegamento, sul gruppo di pin Entrata di tensione<br/>analogica 4 venga visualizzato un valore di<br/>misurazione di 0 V, applicare un ponticello a filo fra i<br/>pin B5 e B7 sul collegamento X8.</li> </ul>            |
| Login                                                                                                    |                                                                                                    |
| Problema                                                                                                    | Causa e soluzione                                                                                                    |
| La pagina di login non si apre e il LED<br>di stato ( 🖽 ) è rosso lampeggian-<br>te.                                                                                                    | Cluster Controller non si è avviato correttamente. Si è veri-<br>ficato un errore di sistema.<br>Soluzione:<br>• Scollegare Cluster Controller dall'alimentazione di<br>tensione e ricollegarlo. Questa operazione può<br>provocare la perdita di dati dell'impianto.             |
|                                                                                                    | • Se il problema persiste, contattare il Servizio di assistenza tecnica SMA (v. cap. 11, pag. 87).                                                                                                    |

La pagina di login non si apre? Cluster Controller non è collegato all'alimentazione di tensione.

#### Soluzione:

 Accertarsi che il connettore a 3 poli dell'alimentazione di tensione sia collegato al collegamento X1 di Cluster Controller.

| Problema                        | Causa e soluzione                                                                                                    |
|---------------------------------|----------------------------------------------------------------------------------------------------|
| La pagina di login non si apre? | Sussiste un'inversione di polarità nell'alimentazione di ten-<br>sione o l'alimentatore è difettoso.                                                                                                    |
|                                 | <ul> <li>Accertarsi che l'alimentazione di tensione sia<br/>collegata correttamente (v. cap. 6.13, pag. 67).</li> </ul>                                                                                                    |
|                                 | <ul> <li>Se l'alimentazione di tensione è collegata<br/>correttamente, sostituire l'alimentatore.</li> </ul>                                                                                                    |
| La pagina di login non si apre? | Un firewall blocca il collegamento.                                                                                                    |
|                                 | Soluzione:                                                                                                    |
|                                 | • Modificare le impostazioni del firewall per consentire<br>il collegamento richiesto.                                                                                                    |
| La pagina di login non si apre? | Se Cluster Controller è collegato alla rete LAN tramite DH-<br>CP e l'alimentazione di tensione è stata interrotta per un<br>breve momento, è possibile che il server DHCP abbia as-<br>segnato a Cluster Controller un nuovo indirizzo IP. |
|                                 | Soluzione:                                                                                                    |
|                                 | <ul> <li>Sul display, selezionare la schermata External<br/>communication e rilevare l'attuale indirizzo IP di<br/>Cluster Controller.</li> </ul>                                                                                           |
|                                 | Digitare l'indirizzo IP nel browser.                                                                                                    |

| Problema                                                       | Causa e soluzione                                                                                                    |
|----------------------------------------------------------------|----------------------------------------------------------------------------------------------------|
| La pagina di login non si apre?                                | Si è verificato un problema sulla rete LAN.                                                                                                    |
|                                                                | Soluzione:                                                                                                    |
|                                                                | <ul> <li>Accertarsi che il cavo di rete sia collegato<br/>correttamente a Cluster Controller (v. cap. 6.9,<br/>pag. 40).</li> </ul>                                                                                       |
|                                                                | <ul> <li>Accertarsi che componenti di rete, cavi di rete o<br/>terminali non siano difettosi o danneggiati. Sostituire<br/>componenti di rete, cavi di rete o terminali difettosi o<br/>danneggiati.</li> </ul>           |
|                                                                | <ul> <li>Accertarsi che le impostazioni di rete dei singoli<br/>componenti di rete siano corrette. Se necessario,<br/>modificare le impostazioni di rete.</li> </ul>                                                      |
|                                                                | <ul> <li>Riavviare Cluster Controller. A tale scopo scollegare<br/>Cluster Controller dall'alimentazione di tensione e<br/>ricollegarlo. Questa operazione può provocare la<br/>perdita di dati dell'impianto.</li> </ul> |
|                                                                | • Se il problema persiste, contattare l'amministratore di rete.                                                                                                    |
| Il login all'interfaccia utente non è an-<br>dato a buon fine. | È stata immessa 4 volte una password impianto errata.<br>L'accesso a Cluster Controller resta bloccato per 15 minu-<br>ti.                                                                                                |
|                                                                | Soluzione:                                                                                                    |
|                                                                | <ul> <li>Attendere 15 minuti e collegarsi con la password<br/>impianto corretta.</li> </ul>                                                                                                    |

### 7.3 Reset di Cluster Controller

Cluster Controller può essere resettato tramite il tastierino.

#### Procedura:

- 1. Richiamare la schermata **Settings**. Premere contemporaneamente [**OK**] e [**ESC**] sulla tastiera e tenerli premuti per 2 secondi.
  - ☑ Si apre la schermata **Settings**.
- 2. Selezionare le impostazioni da resettare:

| Impostazioni da resettare | Spiegazione                                                      |
|---------------------------|------------------------------------------------------------------|
| Reset password            | La password utente e la password installatore vengono resettate. |

| Impostazioni da resettare  | Spiegazione                                                                                                    |
|----------------------------|----------------------------------------------------------------------------------------------------|
| Reset network settings     | Le impostazioni di rete di Cluster Controller vengono resettate.                                                      |
| Restoring factory settings | Cluster Controller viene riportato alle impostazioni di<br>fabbrica. I dati dell'impianto salvati vengono cancellati. |

- 3. Per uscire dalla schermata, premere [ESC].
- 4. Per confermare le impostazioni da resettare, procedere come segue:
  - [Premere OK].

Sul display si apre la schermata **Confirm the resetting**.

- Selezionare OK e confermare con [OK].
- ☑ Le impostazioni selezionate vengono resettate.
- Quando le impostazioni di rete vengono resettate o quando in Cluster Controller vengono ripristinate le impostazioni di fabbrica, Cluster Controller viene riavviato.
- 5. Se si utilizza Sunny Portal e Cluster Controller viene riportato alle impostazioni di fabbrica, modificare l'identificazione dell'impianto per Sunny Portal su Cluster Controller (v. istruzioni per l'uso di Cluster Controller).

1.

# 8 Messa fuori servizio

### 8.1 Smontaggio di Cluster Controller

### A PERICOLO

#### Pericolo di morte per folgorazione

Nel punto di connessione alla rete pubblica sussistono voltaggi potenzialmente letali.

- Separare il punto di connessione dalla rete pubblica tramite un sezionatore (ad es. un interruttore automatico).
- Staccare il connettore a 3 poli dell'alimentatore della guida DIN dal collegamento **X1** di Cluster Controller.
- 2. Staccare il cavo della rete Speedwire (ad es. dell'inverter) da Cluster Controller.
- 3. Staccare il cavo di rete della LAN (ad es. del router) da Cluster Controller.
- 4. Staccare da Cluster Controller i connettori multipolari degli apparecchi e dei sensori collegati.
- 5. Staccare Cluster Controller dalla guida DIN:
  - Tirare verso il basso la linguetta del dispositivo di blocco sulla guida DIN visibile sotto a Cluster Controller o premerla verso il basso con un cacciavite.

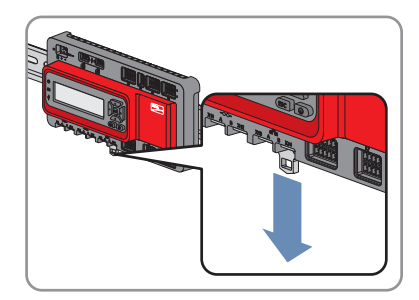

• Ribaltare in avanti il bordo inferiore di Cluster Controller ed estrarlo dalla guida DIN verso l'alto.

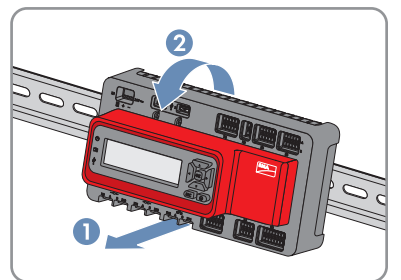

## 8.2 Imballaggio del prodotto per la spedizione

• Imballare il prodotto per la spedizione. Utilizzare l'imballaggio originale o una confezione adatta al peso e alle dimensioni del prodotto.

### 8.3 Smaltimento del prodotto

• Smaltire il prodotto nel rispetto delle norme per lo smaltimento dei rifiuti elettrici ed elettronici vigenti nel luogo di installazione.

# 9 Dati tecnici

### Dati generali

| LED, display                            |
|-----------------------------------------|
| Tastiera, server web integrato          |
| Montaggio su guida DIN                  |
| Interno                                 |
|                                         |
| 275 mm x 133 mm x 71 mm                 |
| 1,2 kg                                  |
|                                         |
| Display a cristalli liquidi             |
| 240 Pixel × 64 Pixel                    |
| Tedesco, inglese                        |
| Tastiera                                |
|                                         |
| 1,7 GB                                  |
| Supporto dati USB                       |
|                                         |
|                                         |
| Alimentatore                            |
| 18 V <sub>cc</sub> a 30 V <sub>cc</sub> |
| 24 W                                    |
| 30 W                                    |
|                                         |
| -25 °C a +60 °C                         |
| da -40 °C a +70 °C                      |
| 4% a 95%                                |
| 10% a 95%                               |
|                                         |

| Grado di protezione secondo IEC 60529                                                                                                    | IP20                                                            |
|----------------------------------------------------------------------------------------------------|-----------------------------------------------------------------|
| Compatibilità elettromagnetica secondo<br>EN 55022                                                                                                    | Classe A                                                        |
| Altezza massima sul livello del mare (s.l.m.)                                                                                                    | 3000 m                                                          |
| <ul> <li>* Se la velocità del flusso dell'aria ambiente resta c<br/>di funzionamento viene ampliato a -25 °C a +70</li> <li>** Non condensante</li> </ul> | costante ≥0,5 m/s, il range della temperatura ambiente<br>) °C. |
| Comunicazione                                                                                                    |                                                                 |
| Inverter                                                                                                    | Speedwire                                                       |
| Rete locale (LAN)                                                                                                    | Ethernet                                                        |
| Interfacce dati                                                                                                    | HTTP, FTP, Modbus TCP/UDP, SMTP,<br>Sunny Portal                |
| Lunghezza massima dei cavi di comunico                                                                                                    | azione                                                          |
| Speedwire*                                                                                                    | 100 m                                                           |
| Ethernet*                                                                                                    | 100 m                                                           |
| * Lunghezza massima dei cavi fra 2 utenti di rete c                                                                                                    | on cavi rigidi                                                  |
| Numero massimo di apparecchi                                                                                                    |                                                                 |
| Apparecchi SMA con interfaccia Speedwire                                                                                                    | Modello "CLCON-S-10": 25                                        |
|                                                                                                    | Modello "CLCON-10": 75                                          |
| Prese di rete                                                                                                    |                                                                 |
| Numero (Speedwire)                                                                                                    | 2                                                               |
| Numero (LAN)                                                                                                    | 2                                                               |
| Auto-MDIX (Autocrossing)                                                                                                    | Sì                                                              |
| Standard di trasmissione dati                                                                                                    | 10BaseT o 100BaseTx                                             |
| Velocità di trasmissione dei dati*                                                                                                    | Fino a 10 Mbit/s o fino a 100 Mbit/s                            |
| * Concordata mediante autonegoziazione                                                                                                    |                                                                 |
| Ingressi digitali                                                                                                    |                                                                 |
| Numero                                                                                                    | 8                                                               |
| Tensione d'ingresso                                                                                                    | 24 V <sub>cc</sub>                                              |
| Lunghezza massima dei cavi                                                                                                    | 30 m                                                            |
| Uscite digitali                                                                                                    |                                                                 |
| Numero                                                                                                    | 3                                                               |
|                                                                                                    |                                                                 |

| Versione                                                   | Contatti relè a potenziale zero                    |
|------------------------------------------------------------|----------------------------------------------------|
| Potenza di commutazione massima                            | 30 W                                               |
| Carico di tensione massimo                                 | 48 V <sub>cc</sub>                                 |
| Lunghezza massima dei cavi                                 | 30 m                                               |
| Ingressi analogici                                         |                                                    |
| Numero di ingressi analogici per segnali di cor-<br>rente  | 3                                                  |
| Numero di ingressi analogici per segnali di ten-<br>sione  | 1                                                  |
| Resistenza interna                                         | 450 Ω                                              |
| Range di misurazione per i segnali di corrente             | 0 mA a 20 mA                                       |
| Range di misurazione per i segnali di tensione             | 0 V a +10 V                                        |
| Deviazione limite tipica                                   | ± 0,3 %                                            |
| Deviazione limite massima                                  | ± 2 %                                              |
| Lunghezza massima dei cavi                                 | 30 m                                               |
| Uscite analogiche                                          |                                                    |
| Numero di uscite analogiche per i segnali di cor-<br>rente | 3                                                  |
| Range di misurazione per i segnali di corrente             | 4 mA a 20 mA                                       |
| Deviazione limite massima                                  | ± 0,5 %                                            |
| Lunghezza massima dei cavi                                 | 3000 m                                             |
| Ingressi di temperatura                                    |                                                    |
| Numero                                                     | 2                                                  |
| Resistore di precisione                                    | Sensore con resistenza al platino PT100/<br>PT1000 |
| Tipo di misurazione                                        | Tecnica a 2/4 conduttori                           |
| Range di misurazione                                       | -40 °C a +85 °C                                    |
| Deviazione limite massima*                                 | ±0,5 °C                                            |
| Lunghezza massima dei cavi*                                | 20 m                                               |
| * Per misurazione con tecnica a 4 conduttori               |                                                    |
| Collegamenti USB                                           |                                                    |
| Numero                                                     | 2                                                  |
|                                                            |                                                    |

| Specifica                  | USB 2.0 Hi-Speed |
|----------------------------|------------------|
| Corrente massima           | 500 mA           |
| Lunghezza massima dei cavi | 3 m              |

# 10 Accessori

Nella tabella seguente sono riportati gli accessori relativi al prodotto. In caso di necessità possono essere ordinati presso SMA Solar Technology AG o il proprio rivenditore specializzato.

| Denominazione                  | Breve descrizione                                          | Codice d'ordine SMA |
|--------------------------------|------------------------------------------------------------|---------------------|
| Alimentatore per guida<br>DIN* | Alimentatore per guida DIN per Clu-<br>ster Controller SMA | CLCON-PWRSUPPLY     |
| Chiavetta USB da<br>4 GB       | Chiavetta USB con 4 GB di capacità di me-<br>moria         | USB-FLASHDRV4GB     |
| Chiavetta USB da<br>8 GB       | Chiavetta USB con 8 GB di capacità di me-<br>moria         | USB-FLASHDRV8GB     |

\* Non disponibile in tutti i paesi. Per sapere se l'accessorio SMA è disponibile nel proprio paese, visitare il sito web della filiale SMA nel proprio paese su www.SMA-Solar.com o contattare il proprio rivenditore specializzato.

### 11 Contatto

In caso di problemi tecnici con i nostri prodotti si prega di rivolgersi al Servizio di assistenza tecnica SMA. Per poter fornire un'assistenza mirata, necessitiamo dei seguenti dati:

- Cluster Controller:
  - Numero di serie
  - Versione firmware
- Inverter:
  - Tipo
  - Numero di serie
  - Versione firmware
- Se si utilizza un'interfaccia Speedwire/Webconnect aggiunta in un secondo momento:
  - Numero di serie e versione firmware dell'interfaccia Speedwire/Webconnect

Le informazioni necessarie possono essere rilevate mediante l'interfaccia utente di Cluster Controller. In alternativa, il numero di serie può essere letto anche sulla targhetta di identificazione del prodotto in questione (v. le istruzioni del prodotto). Il numero di serie e la versione firmware di Cluster Controller sono riportati anche sul display nella schermata **Cluster Controller**.

| Danmark<br>Deutschland<br>Österreich<br>Schweiz | SMA Solar Technology AG<br>Niestetal<br>Sunny Boy, Sunny Mini Central,<br>Sunny Tripower:<br>+49 561 9522-1499<br>Monitoring Systems<br>(Kommunikationsprodukto): | Belgien<br>Belgique<br>België<br>Luxemburg<br>Luxembourg<br>Nederland | SMA Benelux BVBA/SPRL<br>Mechelen<br>+32 15 286 730<br>SMA Online Service Center:<br>www.SMA-Service.com       |
|-------------------------------------------------|----------------------------------------------------------------------------------------------------|-----------------------------------------------------------------------|----------------------------------------------------------------------------------------------------|
|                                                 | (Kommunikationsprodukte):<br>+49 561 9522-2499<br>Fuel Save Controller<br>(PV-Diesel-Hybridsysteme):<br>+49 561 9522-3199<br>Sunny Island, Sunny Boy Stora-       | Česko<br>Magyarország<br>Slovensko                                    | SMA Service Partner<br>TERMS a.s.<br>+420 387 6 85 111<br>SMA Online Service Center:<br>www.SMA-Service.com    |
|                                                 | ge, Sunny Backup, Hydro Boy:<br>+49 561 9522-399<br>Sunny Central:<br>+49 561 9522-299<br>SMA Online Service Center:<br>www.SMA-Service.com                       | Türkiye                                                               | SMA Service Partner<br>DEKOM Ltd. Şti.<br>+90 24 22430605<br>SMA Online Service Center:<br>www.SMA-Service.com |

| France                  | SMA France S.A.S.<br>Lyon<br>+33 472 22 97 00<br>SMA Online Service Center :<br>www.SMA-Service.com                           | Ελλάδα<br>Κύπρος                             | SMA Service Partner<br>AKTOR FM.<br>Aθήνa<br>+30 210 8184550<br>SMA Online Service Center:<br>www.SMA-Service.com |
|-------------------------|----------------------------------------------------------------------------------------------------|----------------------------------------------|----------------------------------------------------------------------------------------------------|
| España<br>Portugal      | SMA Ibérica Tecnología Solar,<br>S.L.U.<br>Barcelona<br>+34 935 63 50 99<br>SMA Online Service Center:<br>www.SMA-Service.com | United<br>Kingdom                            | SMA Solar UK Ltd.<br>Milton Keynes<br>+44 1908 304899<br>SMA Online Service Center:<br>www.SMA-Service.com        |
| Italia                  | SMA Italia S.r.l.<br>Milano<br>+39 02 8934-7299<br>SMA Online Service Center:<br>www.SMA-Service.com                          | Bulgaria<br>România<br>Slovenija<br>Hrvatska | SMA Service Partner<br>Renovatio Solar<br>+40 372 756 599<br>SMA Online Service Center:<br>www.SMA-Service.com    |
| United Arab<br>Emirates | SMA Middle East LLC<br>Abu Dhabi<br>+971 2234 6177<br>SMA Online Service Center:<br>www.SMA-Service.com                       | India                                        | SMA Solar India Pvt. Ltd.<br>Mumbai<br>+91 22 61713888                                                            |
| ไทย                     | SMA Solar (Thailand) Co., Ltd.<br>กรุงเทพฯ<br>+66 2 670 6999                                                                  | 대한민국                                         | SMA Technology Korea Co.,<br>Ltd.<br>서울<br>+82-2-520-2666                                                         |

| South Africa | SMA Solar Technology<br>South Africa Pty Ltd.<br>Cape Town<br>08600SUNNY (08600 78669)<br>International:<br>+27 (0)21 826 0600<br>SMA Online Service Center:<br>www.SMA-Service.com | Argentina<br>Brasil<br>Chile<br>Perú | SMA South America SPA<br>Santiago de Chile<br>+562 2820 2101                           |
|--------------|----------------------------------------------------------------------------------------------------|--------------------------------------|----------------------------------------------------------------------------------------|
| Australia    | SMA Australia Pty Ltd.<br>Sydney<br>Toll free for Australia:<br>1800 SMA AUS<br>(1800 762 287)<br>International: +61 2 9491 4200                                                    | Other countries                      | International SMA Service Line<br>Niestetal<br>00800 SMA SERVICE<br>(+800 762 7378423) |

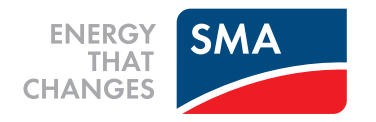